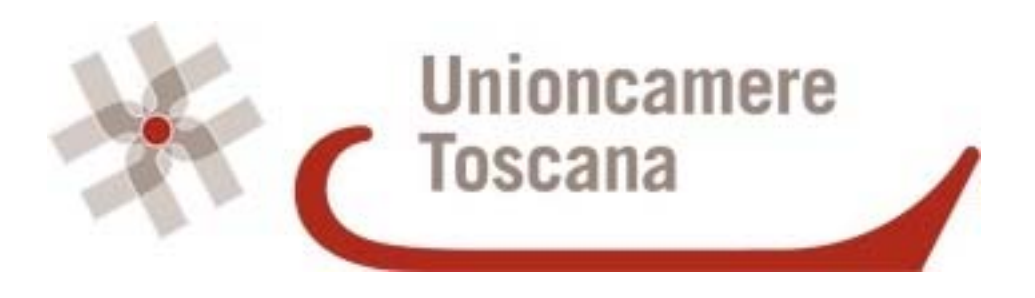

## GUIDA ALLA COMUNICAZIONE DELLA PEC PER SOCIETÀ GIÀ ISCRITTE AL REGISTRO DELLE IMPRESE

### CAMERE DI COMMERCIO DELLA TOSCANA

## GUIDA ALLA COMUNICAZIONE DELLA PEC PER SOCIETÀ GIÀ ISCRITTE AL REGISTRO DELLE IMPRESE

## 1. INDICAZIONI DI CARATTERE GENERALE SULL'ADEMPIMENTO .....3

## 2. LA POSTA ELETTRONICA CERTIFICATA E LA COMUNICAZIONE AL REGISTRO IMPRESE SEMPLIFICATA 4

## 

## 

| 4-a SINTESI DELLE INFORMAZIONI             |        |
|--------------------------------------------|--------|
| 4 b - PREDISPOSIZIONE DELLA MODULISTICA FE | EDRA24 |
| 4 c -SPEDIZIONE DELLA PRATICA CON COMUNIO  | CA40   |

## **1. INDICAZIONI DI CARATTERE GENERALE SULL'ADEMPIMENTO**

### PRIMA ISCRIZIONE DELLA PEC DA PARTE DI SOCIETA' GIA' ISCRITTA AL REGISTRO DELLE IMPRESE

| RIFERIMENTI NORMATIVI  | Art. 16, comma 6 D.Lgs. 185/2008 come convertito dalla L. n. 2/2009                                                                                                    |
|------------------------|----------------------------------------------------------------------------------------------------|
| AMBITO DI APPLICAZIONE | La norma si applica a tutte le società (comprese le società semplici e cooperative, le società estere che hanno in Italia una o più sedi secondarie), con esclusione dei consorzi non costituiti in forma societaria.                                                                                                    |
| Obbligati/legittimati  | Legale rappresentante                                                                                                    |
| Termini                | 29/11/2011.                                                                                                    |
|                        | In caso di omesso o tardivo deposito è prevista una sanzione amministrativa da $\in$ 103,00 a $\in$ 1032,00. Se la comunicazione è effettuata nei 30 giorni successivi alla scadenza, l'importo della sanzione è ridotto ad un terzo (art.2630 c.c.).                                                                                                    |
| Allegati               | Non sono previsti                                                                                                    |
| MODULISTICA            | <ul> <li>S2</li> <li>Inserire il riquadro relativo all'atto indicando:         <ul> <li>forma atto C</li> <li>data atto: data spedizione pratica</li> <li>non inserire il codice atto</li> <li>inserire allegato statuto NO</li> </ul> </li> <li>Compilare riquadro 5 <u>nel solo campo relativo alla PEC (posta elettronica certificata)</u></li> </ul> |
| DIRITTI DI SEGRETERIA  | Esente                                                                                                    |
| IMPOSTA DI BOLLO       | Esente                                                                                                    |
| AVVERTENZE PARTICOLARI | 1) La comunicazione può essere effettuata anche dal procuratore<br>nominato dal legale rappresentante per le CCIAA di Firenze, Massa<br>Carrara, Livorno, Lucca, Pisa, Pistoia, Prato e Siena.                                                                                                    |
|                        | Per le CCIAA che ammettono la presentazione della pratica con<br>procura, tranne Firenze, è necessario allegare alla pratica la cd<br>"procura comunica" e la copia di un documento di identità del legale<br>rappresentante.                                                                                                    |
|                        | Per la CCIAA di Firenze non sono necessari allegati ma deve essere<br>inserita apposita dichiarazione nel modulo Note della Distinta (vedi<br>più avanti per le istruzioni specifiche).                                                                                                    |
|                        | 2) La comunicazione può essere effettuata anche dal professionista<br>incaricato per le CCIAA di Arezzo, Firenze, Grosseto, Massa<br>Carrara, Lucca, Pisa, Pistoia, Prato e Siena. Anche in questo caso<br>deve essere indicata apposita dichiarazione nel modulo Note della<br>Distinta (vedi più avanti per le istruzioni specifiche).                 |

## 2. LA POSTA ELETTRONICA CERTIFICATA E LA COMUNICAZIONE AL REGISTRO IMPRESE SEMPLIFICATA

#### Informazioni di carattere generale e verifica presenza indirizzo Pec nel Registro delle Imprese

Sul sito <u>www.registroimprese.it</u> sono presenti numerose informazioni di carattere generale sulla Posta Elettronica Certificata. In particolare "cliccando" sul box indicato di seguito

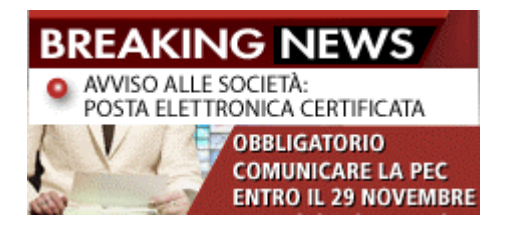

si accede alle pagine informative dedicate.

Inoltre è possibile verificare se nel Registro delle Imprese è già stata comunicata la PEC per una società. A tal fine è necessario eseguire una ricerca anagrafica gratuita digitando denominazione e CCIAA di appartenenza, quindi selezionare la denominazione della società prescelta e verificare i dati relativi alla sede. Se è presente un indirizzo PEC, per accedere all'informazione è necessario digitare correttamente un codice di controllo e "cliccare" su **Visualizza** 

#### Indicazioni pratiche relative all'adempimento

La comunicazione della PEC per le società già iscritte al Registro Imprese deve essere effettuato obbligatoriamente entro il 29/11/2011 ed è esente da oneri per le imprese. La pratica può essere assoggettata alla tariffa di spedizione Telemaco Pay o a quella prevista dagli altri gestori a seconda della convenzione in uso per la spedizione delle pratiche.

La comunicazione può essere effettuata attraverso i canali tradizionali (Fedra + Comunicazione Unica/ Starweb / altri software gestionali ) ed è presentata con la sottoscrizione digitale del legale rappresentante, oppure, per le camere di commercio che lo ammettono, del professionista incaricato o, ancora, del procuratore.

## La presente Guida espone le istruzioni per la presentazione della pratica con Starweb ovvero con modulistica Fedra e Comunica

#### Procedura semplificata

Dal 10/10/2011 è stata implementata una procedura semplificata che consente di comunicare la sola Pec, senza necessità di particolari forme di autenticazione per la spedizione delle pratiche e senza necessità del versamento della tariffa: in questo caso, però, sarà sempre necessario apporre la firma digitale del legale rappresentante della società.

Per accedere alla procedura è necessario collegarsi alla <u>pagina dedicata</u>. Qui è possibile "scaricare" una GUIDA che illustra passo passo la procedura semplificata. Si sottolinea però che, in caso di errori, la pratica non potrà essere regolarizzata, ma sarà respinta e dovrà essere effettuato nuovamente l'adempimento.

# **3** . VADEMECUM PER LA PRESENTAZIONE DELLA PRATICA DI COMUNICAZIONE PEC CON STARWEB

## ACCEDERE AL PROGRAMMA

Collegarsi all'indirizzo per accedere al programma Starweb

| 🖉 ComunicaStarweb                                                                         | o - Sportello Telematico Artig                                                                                   | iani e Registro Imprese - Wi                                                                                                    | ndows Internet Explorer                                                                                                    |                                                                                                    |                                                                                                    |                |                            |
|-------------------------------------------------------------------------------------------|----------------------------------------------------------------------------------------------------|----------------------------------------------------------------------------------------------------|----------------------------------------------------------------------------------------------------|----------------------------------------------------------------------------------------------------|----------------------------------------------------------------------------------------------------|----------------|----------------------------|
| 🕞 🕞 👻 🗽 İttp:                                                                             | ://starweb.infocamere.it/starweb/ind                                                                             | ex.jsp                                                                                                    |                                                                                                    |                                                                                                    |                                                                                                    | 🔽 🐓 🗙 Live Sea | rch                        |
| Eile Modifica Visua                                                                       | alizza <u>P</u> referiti Strum <u>e</u> nti <u>?</u>                                                             |                                                                                                    |                                                                                                    |                                                                                                    |                                                                                                    |                |                            |
| 🚖 🕸 🔡 🛛 🏉                                                                                 | 5tarweb - programma per la ொ                                                                                     | ComunicaStarweb - Sportello 튏                                                                                                    | ComunicaStarweb - Sportello 튏                                                                                                    | ComunicaStarw                                                                                                    | reb - Sport X                                                                                                    | 🗄 • 🖻 • 🖶 •    | 🔂 Pagina 👻 🌍 Strumenti 👻 🂙 |
| il servizio per<br>della comu                                                             | COMUN<br>la compilazione<br>unicazione unica                                                                     | ica<br>wweb                                                                                                    | Cos'è                                                                                                    |                                                                                                    |                                                                                                    |                |                            |
| User-id:<br>Password:<br>Digitare Us<br>Entra in Comunicas<br>per le pratiche <b>Regi</b> | er-id e Password<br>Starweb con la userid e passw<br>stro Imprese                                                | conferma<br>ord che normalmente utilizzi                                                                                                 | ComunicaStarweb è un se<br>gratuito on-line per la predi<br>di pratiche di Comunicazione<br>indrizzate al Registro Impre-<br>Imprese Artigiane (ove la no<br>regionale lo consenta), all'IN<br>all'INALL e all'Agenzia delle E<br>SUAP: dal 29 Marzo 2011 co<br>in vigore delle disposizioni si<br>(D.P.R. 160/2010) la S.C.T.A<br>essere presentate contestual<br>Comunicazionale unica. Acced<br>se il tuo Comune accetta qui<br>modalità oppure consulta il p<br>http://www.impresainungiorn | rvizio<br>isposizione<br>Unica<br>e, all'Albo<br>rrmativa<br>PS,<br>intrate.<br>n l'entrata<br>il SUAP<br>. può<br>imente alla<br>i e verifica<br>esta<br>iortale<br>no.gov.it | Corso Internet aratuita     Curso Internet aratuita     Guida Comunastraveb     Tutorial animati:     modifica <u>societă di capitale</u> crea <u>impresa individuale</u> Domande frequenti( <u>FAQ</u> ) |                |                            |
| Prerequisiti                                                                              | Internet<br>Per utilizzare<br>ComunicaStarweb è<br>necessario un collegamento<br>ad Internet adeguato<br>(ADSL). | Registrazione<br>E necessario aver<br>sottoscritto il contratto<br>gratuito con la Camera di<br>Commercio.<br><u>Sottoscrivilo ora</u> . | Firma digitale<br>La firma digitale è<br>necessaria per firmare le<br>pratiche di Comunicazione<br>Unica con lo stesso valore<br>legale della firma autografa<br><u>Richiedila ora</u> .                                                                                                    | Posta Elett<br>Enecessaria<br>Elettronica C<br>incevera le c<br>da parte deg<br>pratiche.                                                                                      | ronica Certificata<br>i una casella di <u>Posta</u><br><u>l'artificata</u> (PEC) per<br>omunicazioni ufficiali<br>gli Enti destinatari delle                                                              |                |                            |

Inserire le credenziali di accesso a Telemaco per la spedizione delle pratiche e selezionare il pulsante **conferma.** 

### SCEGLIERE LA PERSONALIZZAZIONE PER LA REGIONE TOSCANA

| 🖉 ComunicaStarweb - Sportello Telematico Artigiani e                          | Registro Imprese - Windows Internet Explorer                                                                                                    | - 7 🛛                                                   |
|-------------------------------------------------------------------------------|----------------------------------------------------------------------------------------------------|---------------------------------------------------------|
| 🕒 🕞 👻 🔚 http://starweb.infocamere.it/starweb/index.jsp                        | V 🐓 🗙 Live                                                                                                    | Search                                                  |
| Eile Modifica Visualizza Preferiti Strum <u>e</u> nti <u>?</u>                |                                                                                                    |                                                         |
| 🚖 🚸 🔠 👻 🏀 Starweb - programma per la 🚼 Comur                                  | caŝtarweb - Sportello 🚼 Comunicaŝtarweb - Sportello 🚼 Comunicaŝtarweb - Sport 🗙 👘 🔹 📓 🔹 👼                                                                                                    | 🖡 🔹 🔂 Pagi <u>n</u> a 👻 🍈 S <u>t</u> rumenti 👻 🂙        |
| comunica<br>starweb il servizio per la compilazi<br>della comunicazione unica | ne                                                                                                    | Versione: 3.3.29                                        |
| Utente connesso: CLUTELE                                                      | Home   😂 Altra                                                                                                    | a regione   🕐 Help   Esci 🕨                             |
|                                                                               |                                                                                                    |                                                         |
|                                                                               | SELEZIONE DELLA REGIONE SU CUI OPERARE *                                                                                                    |                                                         |
|                                                                               | ABKUZZO, BASILICA IA, CALABRIA, CAMPANIA, FRIULI-VENEZIA GIULIA, LAZIO, LIGURIA, MOLISE, PIEMONTE, SICI     VALLE D'AOSTA, VENETO     BOIZANO                                                                                                    | LIA,                                                    |
|                                                                               |                                                                                                    |                                                         |
|                                                                               |                                                                                                    |                                                         |
|                                                                               | MARCHE                                                                                                    |                                                         |
|                                                                               | O PUGLIA                                                                                                    |                                                         |
|                                                                               | © SARDEGNA                                                                                                    |                                                         |
|                                                                               | ● TOSCANA                                                                                                    |                                                         |
|                                                                               | © TRENTO                                                                                                    |                                                         |
|                                                                               | O UMBRIA                                                                                                    |                                                         |
|                                                                               | ricorda scelta Continua                                                                                                    |                                                         |
|                                                                               | ComunicaStarweb consente di predisporre pratiche telematiche di iscrizione, variazione o cancellazione all'<br>Imprese Artigiane e/o al Registro Imprese per imprese artigiane o per piccole e medie imprese non arti<br>operanti in altri settori, come nel settore del commercio, turismo e terziario, o nel settore agricolo.                                                                                                    | Albo delle<br>igiane, ma                                |
|                                                                               | La pratica telematica è costruita secondo le regole della <b>Comunicazione Unica</b> , descritte negli allegati del D<br>agosto 2009 del Ministero dello Sviluppo Economico per la creazione di programmi informatici finalizzati alla cor<br>delle domande e delle denunce da presentare all'ufficio del Registro delle Imprese per via telematica o su<br>informatico.                                                                                                    | pecreto 14<br>mpilazione<br>i supporto                  |
|                                                                               | La legge quadro per l'artigianato n.443/1985 che regola la definizione di "impresa artigiana", delega le Reg<br>definizione delle modalità di attuazione; di conseguenza ogni Regione italiana ha deliberato le modalità di pres<br>delle domande di iscrizione, modifica e cancellazione all' <b>Albo Imprese Artigiane</b> . Per alcune Regior<br><b>ComunicaStarweb</b> propone una versione "personalizzata" per la definizione di pratiche artigiane nel risp<br>normativa regionale in vigore. | ioni per la<br>sentazione<br>ni italiane<br>setto della |
|                                                                               | Per questo motivo l'utente deve scegliere in quale regione/provincia desidera inviare pratiche di denunci<br>Imprese Artigiane.                                                                                                    | ia all'Albo                                             |
|                                                                               |                                                                                                    |                                                         |
|                                                                               | I campi contrassegnati con 🕈 sono obbligatori.                                                                                                    |                                                         |
| Leggi l'informativa per la Legge sulla Privacy per i dati tr                  | ismessi a mezzo del servizio Telemaco                                                                                                    |                                                         |
|                                                                               |                                                                                                    | ¥                                                       |

Si apre una finestra di dialogo che consente di scegliere la procedura per la Regione Toscana. Scegliere la regione e selezionare il pulsante **Continua**.

## SCEGLIERE LA TIPOLOGIA DI ADEMPIMENTO

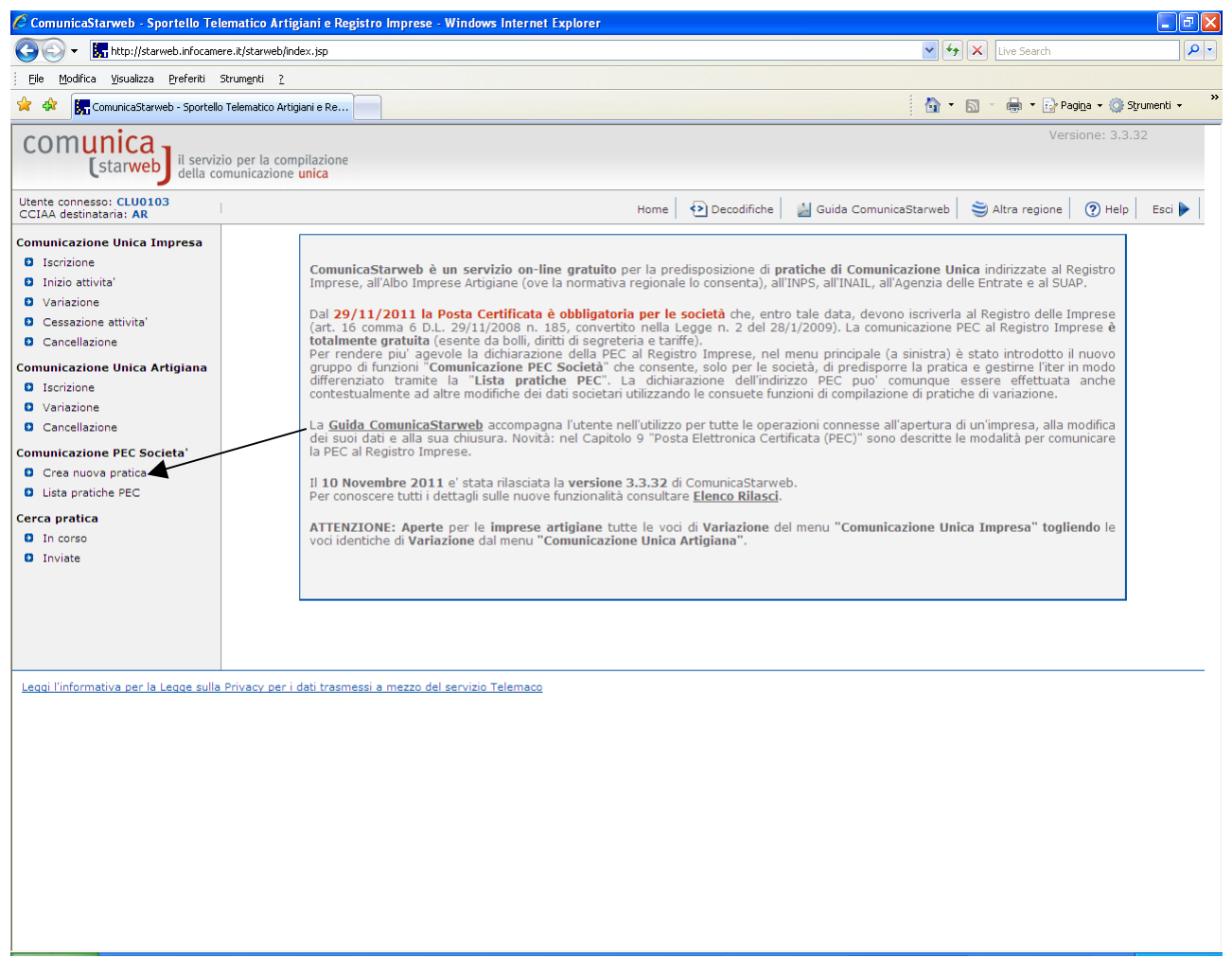

Si apre il menù che consente di scegliere l'adempimento da effettuare con la Comunicazione Unica. In questo caso scegliere nel Menù a sinistra sotto la dicitura COMUNICAZIONE PEC SOCIETA' la tipologia di adempimento CREA NUOVA PRATICA

#### INDIVIDUARE LA SOCIETA' PER CUI SI VUOLE COMUNICARE LA PEC

| 🖉 ComunicaStarweb - Sportello Tele                                                                                                    | ematico Artigiani e Registro Imprese - Windows Internet Explorer                                                              |                             |                                  | - 7 🗙       |
|----------------------------------------------------------------------------------------------------|----------------------------------------------------------------------------------------------------|-----------------------------|----------------------------------|-------------|
| 🚱 🗸 🔚 http://starweb.infocame                                                                                                    | re.it/starweb/index.jsp                                                                                                    | ✓ €:                        | K Live Search                    | P -         |
| Eile Modifica Visualizza Preferiti S                                                                                                    | itrum <u>e</u> nti <u>2</u>                                                                                                   |                             |                                  |             |
| 😭 🏟 🔚 ComunicaStarweb - Sportello                                                                                                    | Telematico Artigiani e Re                                                                                                    | 🟠 •                         | 🔊 🕤 🖶 👻 🔂 Pagi <u>n</u> a 👻 🥎 Sj | rumenti 🗸 💙 |
| comunica<br>(starweb) il servizi<br>della col                                                                                                    | o per la compilazione<br>municazione <mark>unica</mark>                                                                       |                             | Versione: 3.3.                   | 32          |
| Utente connesso: CLU0103<br>CCIAA destinataria: FI                                                                                                    | Home 🔄 Decodific                                                                                                    | che 🔡 Guida ComunicaStarweb | 😂 Altra regione 🛛 🕐 Help         | Esci 🕨      |
| Comunicazione Unica Impresa<br>I Iscrizione<br>Comunicazione Unica Impresa<br>Cessazione attivita'<br>Cancellazione<br>Comunicazione Unica Artigiana<br>I Iscrizione<br>Cancellazione<br>Cancellazione<br>Cancellazione<br>Cancellazione<br>Comunicazione PEC Societa'<br>Crea nuova pratica<br>Lista pratiche PEC<br>Cerca pratica<br>I In corso<br>I Inviate | Pratica di Comunicazione PEC per le societa' Camera di Commercio Destinataria Provincia: FIRENZE CITAA Sede: Selezionare prov |                             |                                  |             |
|                                                                                                    | Continua                                                                                                    |                             |                                  | ~           |

Si apre la finestra che consente di scegliere la CCIAA destinataria all'interno della regione e di precisare i dati della società per cui si vuole comunicare la PEC.

Inserendo il n. REA ovvero un C.F. si apre un'ulteriore finestra di dialogo che verifica per i dati inseriti quale è la posizione presente nel registro delle imprese come nell'esempio sotto riportato

| 🖉 Risultato della ricerca per Provincia e N°Rea - Windows Internet Explorer 📃 🗖 🔀 |                   |                                                                                                  |                                   |   |
|-----------------------------------------------------------------------------------|-------------------|--------------------------------------------------------------------------------------------------|-----------------------------------|---|
| Lista Imprese Tr                                                                  | ovate:            |                                                                                                  |                                   | ^ |
| N°REA CCIAA                                                                       | Codice<br>Fiscale | Denominazione                                                                                    | Natura Giuridica                  |   |
| 804877 RM                                                                         | 02313821007       | INFOCAMERE - SOCIETA' CONSORTILE DI INFORMATICA<br>DELLE CAMERE DI COMMERCIO ITALIANE PER AZIONI | SOCIETA' CONSORTILE<br>PER AZIONI |   |
| Lista Eventuali P                                                                 | rotocolli Ape     | rti:                                                                                             |                                   |   |
| Nessun protocol                                                                   | lo trovato        |                                                                                                  |                                   |   |
|                                                                                   |                   |                                                                                                  |                                   |   |

Una volta verificato che la società è quella sulla quale vogliamo presentare la pratica, "cliccare" sul pulsante a sinistra rispetto al numero Rea ed, automaticamente, il sistema compila nella schermata precedente tutti i dati identificativi dell'impresa, comprese le indicazioni relative alla sede.

Viene poi di seguito proposto come unico adempimento possibile quello relativo alla Comunicazione di PEC al registro Imprese

Per continuare nella presentazione della pratica: selezionare al termine della pagina il pulsante **Continua**.

## **COMPILARE LA COMUNICAZIONE**

| 🖉 ComunicaStarweb - Sportello Tele                                                                          | natico Artigiani e Registro Imprese - Windows Internet Explorer                                                                                                    |                         |                         | - 7 🛛             |  |  |
|----------------------------------------------------------------------------------------------------|----------------------------------------------------------------------------------------------------|-------------------------|-------------------------|-------------------|--|--|
| 🚱 🗸 🔚 http://starweb.infocamer                                                                              | 🔆 🕞 👻 🖳 http://starweb.infocamere.it/starweb/index.jsp                                                                                                    |                         |                         |                   |  |  |
| Eile Modifica Visualizza Preferiti St                                                                       | rumenti ?                                                                                                    |                         |                         |                   |  |  |
| 😭 🕸 🔚 ComunicaStarweb - Sportello "                                                                         | elematico Artigiani e Re                                                                                                    | 🟠 -                     | 🔊 🔹 🖶 👻 Pagi <u>n</u> a | 🔹 🎯 Strumenti 🔹 🂙 |  |  |
| comunica<br>(starweb) il servizidella com                                                                   | per la compilazione<br>unicazione <mark>unica</mark>                                                                                                    |                         | Version                 | e: 3.3.32         |  |  |
| Utente connesso: CLU0103<br>CCIAA destinataria: RM                                                          | Home Decodifiche                                                                                                    | 🕌 Guida ComunicaStarweb | 😂 Altra regione         | Help Esci 🕨       |  |  |
| Comunicazione Unica Impresa<br>D Iscrizione<br>D Inizio attivita'<br>D Variazione<br>D Cessazione attivita' | Pratica di Comunicazione PEC Societa' PEC al Registro Imprese   Dichiarante   PEC al Registro Imprese                                                                  |                         |                         |                   |  |  |
| Cancellazione                                                                                               | Data Comunicazione: * 14/11/2011                                                                                                    |                         |                         |                   |  |  |
| <ul> <li>Comunicazione Unica Artigiana</li> <li>Iscrizione</li> <li>Variazione</li> </ul>                   | ATTENZIONE: la data comunicazione deve coincidere con la data di invio pratica.                                                                                        | _                       |                         |                   |  |  |
| Cancellazione                                                                                               | E-mail certificata: * PROTOCOLLO                                                                                                    |                         |                         |                   |  |  |
| Comunicazione PEC Societa'<br>Crea nuova pratica<br>Lista pratiche PEC                                      | La casella PEC indicata sarà registrata nel Registro Imprese e comparirà in Visura.<br>Inoltre potrà essere utilizzata per le comunicazioni relative a questa pratica. |                         |                         |                   |  |  |
| Cerca pratica                                                                                               | Note                                                                                                    |                         |                         |                   |  |  |
| D In corso<br>D Inviate                                                                                     | Dati RI registrati Indietro Avanti Salva Parziale Salva Total                                                                                                    | e e                     |                         |                   |  |  |
|                                                                                                    | I campi contrassegnati con $^{ullet}$ sono necessari per la registrazione.                                                                                             |                         |                         |                   |  |  |
| Leggi l'informativa per la Legge sulla F                                                                    | rivacy per i dati trasmessi a mezzo del servizio Telemaco                                                                                                    |                         |                         |                   |  |  |
|                                                                                                    |                                                                                                    |                         |                         |                   |  |  |
|                                                                                                    |                                                                                                    |                         |                         |                   |  |  |

Si visualizza una finestra di dialogo che consente di effettuare la comunicazione

Per compilare la pratica attenersi alle seguenti istruzioni :

1) Indicare il nome della casella PEC della società (non indicare il carattere@ che viene attribuito dal sistema in automatico).

Attenzione: il sistema non ammette le PEC con dominio @postacertificata.gov.it, mentre ammette gli indirizzi che contengono caratteri speciali ed in particolare il carattere underline "\_".

2) Viene inserita in automatico la data della compilazione della pratica Starweb come data di comunicazione ed il sistema avverte che la data di comunicazione deve coincidere con la data di invio /spedizione della pratica . .

 3) AVVERTENZA PARTICOLARE SE LA PRATICA E' PRESENTATA DA UN PROFESSIONISTA INCARICATO (PER LE CCIAA CHE AMMETTONO CHE IL PROFESSIONISTA PRESENTI LA PRATICA)
 Indicare nel campo note la dicitura prevista per l'incarico :

IL SOTTOSCRITTO ..., TRAMITE APPOSIZIONE DELLA PROPRIA FIRMA DIGITALE DICHIARA DI ESSERE STATO INCARICATO DAL LEGALE RAPPRESENTANTE DELLA SOCIETA' A RICHIEDERE LA PRESENTE ISCRIZIONE AI SENSI DELL'ART. 2 COMMA 54 DELLA LEGGE 350/2003. DICHIARA INOLTRE DI ESSERE ISCRITTO NELLA SEZIONE A DELL'ALBO DEI DOTTORI COMMERCIALISTI ED ESPERTI CONTABILI DELLA PROVINCIA DI ... AL N. ...E CHE NON SUSSISTE NEI SUOI CONFRONTI ALCUN PROVVEDIMENTO DISCIPLINARE IN CORSO CHE NE IMPEDISCA L'ESERCIZIO DELLA PROFESSIONE.

Qualora il professionista sia in possesso del **Certificato di Ruolo** potrà limitarsi ad attestare nel Modello Note l'incarico ricevuto.

4) AVVERTENZA PARTICOLARE PER LA CCIAA DI FIRENZE : Se la pratica è firmata da un delegato/procuratore speciale, inserire nel campo note la seguente dicitura:

DICHIARAZIONE SOSTITUTIVA DI ATTO NOTORIO RELATIVA ALLA SUSSISTENZA DELLA LEGITTIMAZIONE ALLA PRESENTAZIONE DELLA PRATICA RI/REA: IL SOTTOSCRITTO \*\*\*, NATO A \*\*\*, IL \*\*\* DICHIARA, AI SENSI DEGLI ARTICOLI 47 E 76DEL D.P.R. 445/2000, SOTTO LA PROPRIA RESPONSABILITA', CONSAPEVOLE DELLE RESPONSABILITA' PENALI DERIVANTI DALLA MENDACITA' DELLA DICHIARAZIONE: 1. DI ESSERE IL FIRMATARIO DIGITALE DELLA PRATICA TELEMATICA ALLA QUALE LA PRESENTE DICHIARAZIONE E' ALLEGATA; 2. DI ESSERE LEGITTIMATO ALLA PRESENTAZIONE AL REGISTRO IMPRESE/REA DELLA PRESENTE ISTANZA/DENUNCIA, IN QUALITA' DI PROCURATORE SPECIALE PER LA SINGOLA PRATICA; 3. DI AVER RICEVUTO APPOSITA PROCURA IN FORMA SCRITTA DAL SIG.\*\*\*, NATO A \*\*\*, IL \*\*\*. DI CONSERVARE L'ATTO DI CONFERIMENTO PROCURA AL SEGUENTE INDIRIZZO: \*\*\*

Quindi selezionare il pulsante Avanti.

## **COMPILARE LA DISTINTA COMUNICA**

| 🖉 ComunicaStarweb - Sportello Te                                                                                                    | lematico Artigiani e Registro Imprese - Windows Internet Explorer                                                                                                    |                                                                                                    | _ 7 🗙      |
|----------------------------------------------------------------------------------------------------|----------------------------------------------------------------------------------------------------|----------------------------------------------------------------------------------------------------|------------|
| 😋 💽 👻 🔚 http://starweb.infocam                                                                                                    | are.it/starweb/index.jsp                                                                                                    | 🔽 🐓 🗶 Live Search                                                                                                    | <b>P</b> • |
| Eile Modifica Visualizza Preferiti                                                                                                    | Strumenti ?                                                                                                    |                                                                                                    |            |
| 😪 🏟 🔚 ComunicaStarweb - Sportel                                                                                                    | o Telematico Artigiani e Re                                                                                                    | 🏠 👻 🗟 🔹 🖶 🕈 📴 Pagina 🗸 🎯 Str                                                                                                    | umenti 🔹 💙 |
| Utente connesso: CLUTELE<br>CCIAA destinataria: LU                                                                                                    | Home Decodifiche Decodifiche                                                                                                    | Guida ComunicaStarweb 🛛 😂 Altra regione 🏾 🕐 Help 🗌                                                                                           | Esci 🕨 💧   |
| Counsidational destinataria: LU<br>Comunicazione Unica Impresa<br>Di Iscrizione<br>Di Inizio attivita'<br>Di Cancellazione<br>Comunicazione Unica Artigiana<br>Di Iscrizione<br>Di Variazione<br>Di Cancellazione<br>Cerca pratica<br>Di In corso<br>Di In viate | Pratica di Comunicazione Variazione         PEC   Dicharante           Dati del Dichiarante         Cognome: *         Nome *         Qualifica *         Selezionare qualifica *         Cognome: *         Nome *         Qualifica *         Selezionare qualifica *         Telefono: *         E-mail o PEC: *         Domicilio elettronico (posta Elettronica Certificata) dell'impresa dove notificare le ricev         La casella PEC indicata sarà utilizzata solo per le comunicazioni relative alla pratica, non sarà ro         E' possibile indicare la casella PEC dell'intermediario incaricato dall'impresa.         L'iscrizione o la modifica della casella PEC nel Registro Imprese si richiede compilando l'analogo         Domicilio di PEC: *       PROVA         @ EGALMATLIT         Richiesta di poter attivare un indirizzo PEC         Richiesta indirizzo PEC       (in ceso di richiesta è necessario compilare il campo Email Notifice attiva:         Email Notifica attivazione PEC:       @         Modalita' di presentazione       @         CCIAA destinataria: LUCCA       Modo Bologo *         Modalita' di autorizzazione per l'assolvimento virtuale       del bollo in distinta : LU aut. n.9449 rep. 2' del 11.05.1990         Scegli Procedimento, presso l'indrizzo di posta elettronica del soggetto che provved | vute previste<br>registrata nel Registro Imprese e non comparirà in Vi<br>po dato presente nella sezione "Sede dell'Impresa".<br>azione PEC) | sura.      |
| <                                                                                                    |                                                                                                    |                                                                                                    | >          |

Si apre una nuova finestra che consente di comunicare i dati necessari per la compilazione della distinta COMUNICA

1) Inserire i dati del dichiarante cioè di colui che presenta la pratica: precisare il codice fiscale, il nome e cognome, il numero di telefono e la casella di posta elettronica (sono tutti dati obbligatori). Scegliere inoltre nel menù a tendina la QUALIFICA del dichiarante che potrà essere a seconda dei casi:

- legale rappresentante
- professionista incaricato, per le CCIAA che lo ammettono.
- delegato nel caso in cui il legale rappresentante si avvalga di un procuratore ( per le CCIAA che ammettono tale modalità di presentazione).

Si precisa che la casella di posta elettronica del dichiarante può anche non coincidere con la PEC dell'impresa potendo trattarsi della casella mail non certificata del professionista incaricato ovvero del semplice intermediario che vuole essere informato degli esiti della pratica.

2) Ignorare il campo per la richiesta di attivazione di un indirizzo PEC ai fini della notifica degli esiti della pratica, infatti il domicilio PEC dell'impresa sarà già compilato in automatico dal sistema, in base a quanto precisato in precedenza.

3) Verificare la correttezza della CCIAA destinataria . Appare già selezionato il MODO BOLLO : Esente bollo.

4) Quindi selezionare il pulsante Salva totale.

#### ALLEGARE LA PROCURA

**N.B.:** la presentazione da parte del procuratore non è ammessa per le CCIAA di Arezzo e Grosseto; inoltre per la CCIAA di Firenze in caso di pratica presentata dal procuratore/delegato non sono necessari documenti allegati, ma è sufficiente inserire nelle note della distinta la dichiarazione precisata a pagina 10 n. 4

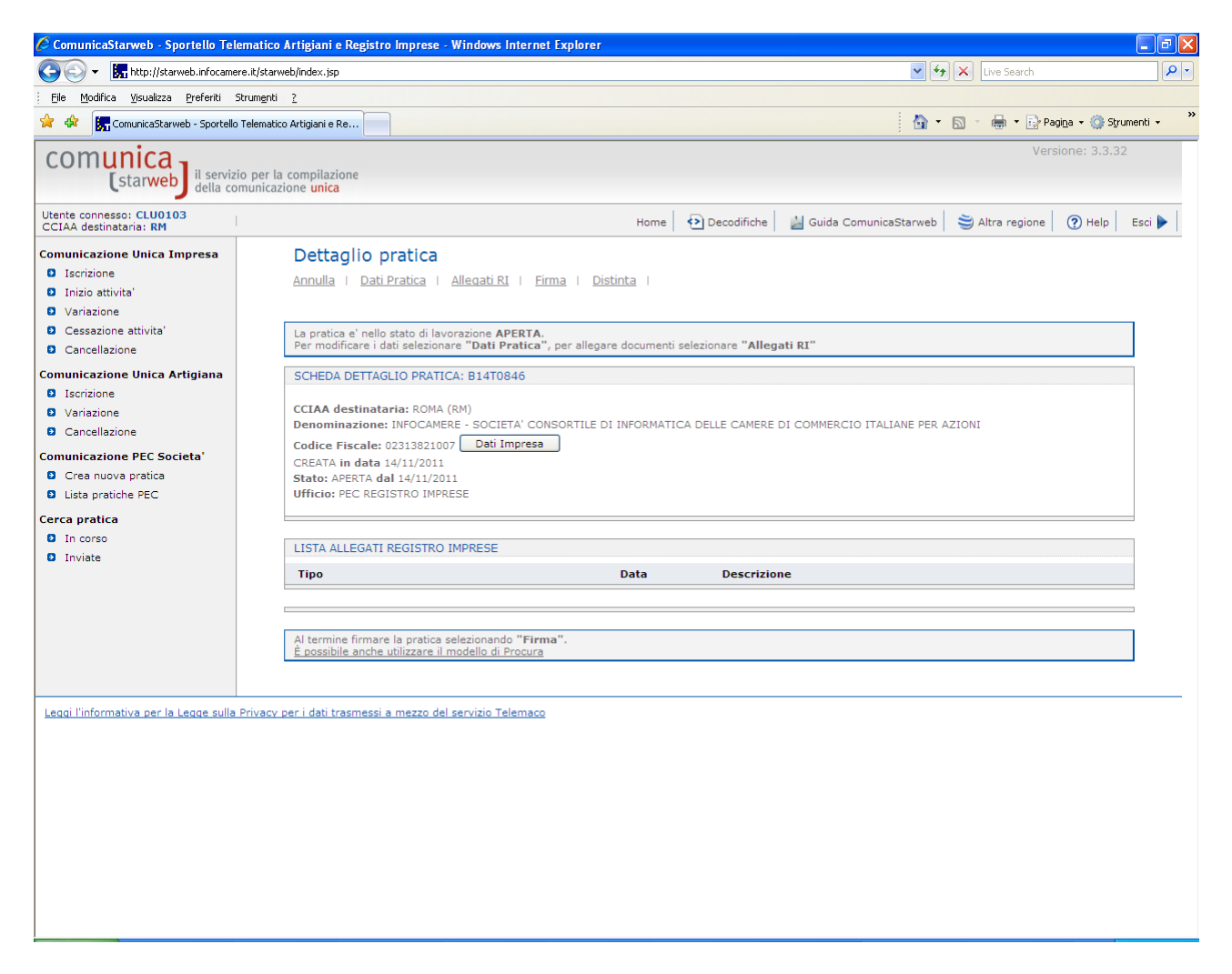

Appare una schermata in cui sono riassunti i dati identificativi della pratica (compreso il codice identificativo della pratica) e che consente di:

- 1) allegare la procura comunica ed il documento di identità nel caso che ci si avvalga di un procuratore (per le CCIAA che ammettono tale modalità di presentazione escluso Firenze)
- 2) firmare la pratica e la distinta Comunica

Di seguito le istruzioni per allegare la Procura Comunica: <u>Si ripete che questa fase è necessaria solo</u> se la pratica viene presentata dal procuratore per le CCIAA che ammettono tale modalità di presentazione. Non è necessaria in caso di pratica presentata dal procuratore/delegato alla CCIAA di Firenze per cui occorre solo compilare l'apposita dichiarazione precisata a pagina 10 n. 4.

Il testo della procura in bianco può essere scaricato cliccando qui .

La procura deve recare l'indicazione del codice univoco della pratica e deve essere firmata in modo autografo dal legale rappresentante. Il documento cartaceo, quindi, deve essere acquisito in formato immagine mediante scansione ed il relativo file deve essere sottoscritto digitalmente dal procuratore.

Quando si utilizza la procura, alla pratica deve essere allegata anche la copia leggibile di un documento valido del legale rappresentante, firmato digitalmente dal procuratore .

Sarà quindi necessario allegare alla pratica due documenti firmati.

Per procedere all'allegazione, preparare i due allegati già sottoscritti digitalmente tramite l'utilizzo di un software di firma digitale, quindi selezionare **Allegati RI**.

| 🖉 ComunicaStarweb - Sportello Telem                                                                                                    | atico Artigiani e Registro Imprese - Windows Internet Explorer                                                                                                    |                                              | - 7 🛛           |
|----------------------------------------------------------------------------------------------------|----------------------------------------------------------------------------------------------------|----------------------------------------------|-----------------|
| 😋 💽 👻 🔚 http://starweb.infocamere.i                                                                                                    | t/starweb/index.jsp                                                                                                    | 💌 🐓 🗙 Live Search                            | <b>P</b> -      |
| Eile Modifica Visualizza Preferiti Stru                                                                                                    | menti ?                                                                                                    |                                              |                 |
| 🔶 🏟 🔚 ComunicaStarweb - Sportello Te                                                                                                    | lematico Artigiani e Re                                                                                                    | 🟠 👻 🔝 👻 🖶 🖬 Pagi <u>n</u> a 🕶 🌾              | ) Strumenti 🔹 👋 |
| comunica<br>(starweb) il servizio<br>della comu                                                                                                    | per la compilazione<br>inicazione unica                                                                                                    | Versione: 3                                  | .3.29           |
| Utente connesso: CLUTELE<br>CCIAA destinataria: RM                                                                                                    | Home   🔁 Decodifiche   🔁 Comuni SUAP   🕌 Gui                                                                                                    | ida ComunicaStarweb 🛛 😂 Altra regione 🛛 🕐 He | elp 📔 Esci 🕨 📗  |
| Comunicazione Unica Impresa<br>D Iscrizione<br>D Inizio attivita'<br>D Variazione<br>D Cessazione attivita'<br>D Cancellazione<br>Comunicazione Unica Artigiana<br>D Iscrizione | Gestione allegati Registro Imprese ATTENZIONE: I files allegati sono soggetti a deposito nei confronti del solo Registro Imprese. Se necessario, devono essere allegati già firmati digitalmente, in formato "P7M". Inserimento Allegato per la pratica: 92702119 Tipo Documento: * Selezionare tipologia documento  V Data: * |                                              |                 |
| Variazione                                                                                                    | Nome file: * Sfoglia Numero Pagine: * 1                                                                                                    |                                              |                 |
| Cancellazione                                                                                                    | Descrizione: *                                                                                                    |                                              |                 |
| Cerca pratica<br>In corso<br>Inviate                                                                                                    | Allega il file Annulla Cancella                                                                                                    |                                              |                 |
| Leggi l'informativa per la Legge sulla Pri                                                                                                    | vacy per i dati trasmessi a mezzo del servizio Telemaco                                                                                                    |                                              |                 |
|                                                                                                    |                                                                                                    |                                              |                 |

Si apre una pagina che consente di gestire gli allegati.

I documenti da inserire sono due : procura e documento di riconoscimento.

Per inserire il documento procura precisare:

- 1. Tipo documento E21 : PROCURA
- 2. Data documento
- 3. Nome file (che dovrà recare già l'estensione P7M)
- 4. N. pagine :1

#### Al termine selezionare Allega il file.

Per inserire il documento di riconoscimento tornare su Allegati RI e precisare:

- 1. Tipo documento E20 : DOCUMENTO DI RICONOSCIMENTO
- 2. Data documento
- 3. Nome file (che dovrà recare già l'estensione P7M)
- 4. N. pagine :1

Al termine selezionare Allega il file.

| 🖉 ComunicaStarweb - Sportello Telema                                                                                         | tico Artigiani e Registro Imprese - V                                                                                                    | /indows Internet Exp                                                                                                    | lorer                                                                                                    |                                                                                                    |                                                                                                    |                                                                                                    |                             |
|----------------------------------------------------------------------------------------------------|----------------------------------------------------------------------------------------------------|----------------------------------------------------------------------------------------------------|----------------------------------------------------------------------------------------------------|----------------------------------------------------------------------------------------------------|----------------------------------------------------------------------------------------------------|----------------------------------------------------------------------------------------------------|-----------------------------|
| 💽 🗸 🔚 http://starweb.infocamere.it,                                                                                          | /starweb/index.jsp                                                                                                    |                                                                                                    |                                                                                                    |                                                                                                    | ✓ 4                                                                                                    | Live Search                                                                                                    | P                           |
| Eile Modifica Visualizza Preferiti Strun                                                                                     | nenti ?                                                                                                    |                                                                                                    |                                                                                                    |                                                                                                    |                                                                                                    |                                                                                                    |                             |
| 😪 🛠 🔚 ComunicaStarweb - Sportello Tele                                                                                       | ematico Artigiani e Re                                                                                                    |                                                                                                    |                                                                                                    |                                                                                                    | 🏠 -                                                                                                    | 🔊 🕤 🖶 🔹 🔂 Pag                                                                                                    | ina 🔹 💮 Strumenti 👻         |
| comunica<br>(starweb) il servizio p<br>della comu                                                                            | er la compilazione<br>nicazione <mark>unica</mark>                                                                                                    |                                                                                                    |                                                                                                    |                                                                                                    |                                                                                                    | Versi                                                                                                    | ione: 3.3.29                |
| Utente connesso: CLUTELE<br>CCIAA destinataria: RM                                                                           |                                                                                                    | Home                                                                                                    | 🕑 Decodifiche 🚯 Co                                                                                                    | omuni SUAP                                                                                                    | 🕌 Guida ComunicaStarweb                                                                                                    | 💐 Altra regione                                                                                                    | Help Esci                   |
| Comunicazione Unica Impresa<br>Di Iscrizione<br>Di Inizio attivita'<br>Di Variazione<br>Di Cessazione attivita'              | Dettaglio pratica<br>Annulla   Dati Pratica   A                                                                                                    | Ilegati RI   Firma                                                                                                    | <u>Distinta</u>                                                                                                    | opare "Allega                                                                                                    | sti DT"                                                                                                    |                                                                                                    |                             |
| Comunicazione Unica Artigiana<br>O Iscrizione<br>O Variazione<br>O Cancellazione<br>Cerca pratica<br>O In corso<br>O Inviate | SCHEDA DETTAGLIO PRATICA: 92702119         CCIAA destinataria: ROMA (RM)         Denominazione: INFOCAMERE - SOCIETA' CONSORTILE DI INFORMATICA DELLE CAMERE DI COMMERCIO ITALIANE PER AZIONI         Codice Fiscale: 02313821007         Dati Impresa         CREATA in data 27/09/2011         Stato: APERTA dal 27/09/2011         Adempimento: VARIAZIONE         Ufficio: REGISTRO IMPRESE |                                                                                                    |                                                                                                    |                                                                                                    |                                                                                                    |                                                                                                    |                             |
|                                                                                                    | LISTA ALLEGATI REGISTRO IN                                                                                                    | IPRESE                                                                                                    |                                                                                                    |                                                                                                    |                                                                                                    |                                                                                                    |                             |
|                                                                                                    | Tipo <u>PROCURA</u> DOCUMENTO DI RICONOSC                                                                                                    |                                                                                                    | Data<br>27/09/2011<br>27/09/2011                                                                                                    | Descrizio<br>PROCURA<br>DOCUMEN                                                                                                    | ITO DI RICONOSCIMENTO                                                                                                    | (                                                                                                    | Elimina                     |
|                                                                                                    | La pratica di Comunicazione Un<br>La modulistica per l'Agenzia di<br>lo richiede espressamente selez<br>Per preparare i moduli in forma<br>IAP imprenditori agricoli profesi<br>INPS/INATI<br>E' possibile allegare alla pratica<br>ELENCO ULTERIORI ADEMPIN<br>AGENZIA ENTRATE                                                                                                    | ca puo' essere integra<br>alle Entrate puo' esse<br>ionando apposite case<br>to elettronico per INPS<br>ionali) e per INAIL l'u<br>di Comunicazione Unici<br>IENTI DA ASSOLVERE<br>Data | ta allegando i rispettivi m<br>re generata gia' compilat<br>lle. Altrimenti l'utente puo<br>5 (DM iscrizione imprese<br>tente puo' utilizzare il sof<br>ca anche moduli indirizzat<br>CON QUESTA COMUNI<br>Descrizione | oduli per l'Age<br>a direttamente<br>s' utilizzare il <u>s</u><br>con dipendenti<br>tware di comp<br>i al <b>SUAP</b> : ver<br>CAZIONE UNI | enzia delle Entrate, l'INAIL, l'INi<br>e da ComunicaStarweb, se l'ute<br>oftware predisposto dell'Agenzi<br>, DA imprese agricole con man<br>ilazione scaricandolo gratuitam<br>rificare quali <u>Comuni</u> hanno ade<br>ICA<br>Inserisci Allegati | PS e il SUAP.<br>Inte in compilazione "D<br>a <i>delle Entrate</i> .<br>Odopera, CD coltivator<br>ente dal link: <u>Comuni</u><br>rito a questa iniziativa | ati Pratica"<br>i diretti e |
|                                                                                                    | INAIL                                                                                                    |                                                                                                    |                                                                                                    |                                                                                                    | Inserisci Allegati                                                                                                    |                                                                                                    |                             |

Si aprirà nuovamente il dettaglio della pratica con evidenziati i documenti allegati.

## FIRMARE DIGITALMENTE LA DISTINTA COMUNICA E ALLEGARLA FIRMATA ALLA PRATICA

Selezionando la dicitura **Firma** il sistema in automatico ripropone tutti i dati della distinta che possono essere controllati ed eventualmente modificati (ancora una volta ignorare il campo richiesta di attivazione di un indirizzo Pec).

#### Al termine selezionare il pulsante Continua

| Servicine     Servicine     Servici     | 🖉 ComunicaStarweb - Sportello Telema                                                                                                    | tico Artigiani e Registro Imprese - Windows Internet Explorer                                                                                                    |                                                                                                    | - 7 🗙      |
|----------------------------------------------------------------------------------------------------|----------------------------------------------------------------------------------------------------|----------------------------------------------------------------------------------------------------|----------------------------------------------------------------------------------------------------|------------|
| Ede (bodina Yawaka) greierti Shungeti 2 For all comunicaziones contato telematico Attigarie Re For all comunicaziones contato telematico Attigarie Re For all comunicaziones contato telematico Attigarie Re For all comunicaziones contato telematico Attigarie Re For all comunicaziones unica University of the comunicaziones unica University of the comunicaziones unica For all comunicaziones unica For all comunicaziones unica For all comunicaziones unica University of the comunicaziones unica For all comunicaziones unica For all comun                                                                                                    | 😋 🕞 👻 🔚 http://starweb.infocamere.it                                                                                                    | starweb/index.jsp                                                                                                    | 💌 🐓 🗙 Live Search                                                                                                    | <b>P</b> • |
| <ul> <li></li></ul>                                                                                                    | Eile Modifica Visualizza Preferiti Stru                                                                                                    | enti 2                                                                                                    |                                                                                                    |            |
| Versione: 3.3.32     Versione: 3.3.32     Versione: 3.3.3.3     Ver | 😭 🔅 ComunicaStarweb - Sportello Tel                                                                                                    | matico Artigiani e Re                                                                                                    | 🏠 👻 📾 🝸 🖶 👻 Pagina 👻 🎯 Strun                                                                                                    | ienti 🗸 💙  |
| Utente connesso: CLUDIO3<br>CCLAA destinataria: RM       Home       Decodifiche       Consultacistarweb       Altra regione       Pelp       Esci         Communicazione Unica Impresa       Iscrizione         Iscrizione       Iscrizione       Altra regione       Pelp       Esci       Iscrizione         Variazione       Cancellazione       Ad opri pratica telematica deve essere allegato il documento di Distinta Comperfazione Unica firmato digitalmente dal sopgetto obbligato alla domanda/demuncia, ovvero dal soggetto incaricato della presentazione deve messa ai sensi dell'art. 31, comma 2-quater, legge n. 340/2000.       La Distinta Comunicazione Unica di questa pratica è BlaTOB46_CULPDE         Consultazione       Uni dei informato DPC composoto da:       Iscrizione       Iscrizione       Iscrizion                                                                                                    | comunica<br>(starweb) il servizio p<br>della comu                                                                                                    | er la compilazione<br>vicazione <mark>unica</mark>                                                                                                    | Versione: 3.3.32                                                                                                    |            |
| Comunicazione Unica Impresa         Iscrizione         Iscrizione         Inizio attivita'         Variazione         Cancellazione         Comunicazione Unica Artigana         Iscrizione         Ostanzione         Iscrizione         Ostanzione         Ostanzione         Iscrizione         Ostanzione         Ostanzione         Iscrizione         Variazione         Ostanzione         Ostanzione                                                                                                    | Utente connesso: CLU0103<br>CCIAA destinataria: RM                                                                                                    | Home Decodifiche                                                                                                    | 🕌 Guida ComunicaStarweb 🛛 🟐 Altra regione 🛛 🕐 Help                                                                                                    | Esci 🕨     |
| 3)       Allegare il file firmato digitalmente                                                                                                    | Conunicazione Unica Impresa i Iscrizione Conunicazione Unica Impresa Conunicazione Unica Artigiana Conunicazione Unica Artigiana Comunicazione Unica Artigiana Conunicazione PEC Societa' Corea nuova pratica Lista pratiche PEC Cerca pratica Inviate Leggi l'informativa per la Legge sulla Pri | <ul> <li>Firma pratica: B14T0846</li> <li>Ad ogni pratica telematica deve essere allegato il documento di Distinta Comunicazione Uni domand/demuncia, vovre odal soggetto incarcicato della presentazione de Cressa ai sensi del Statuto della presentazione de Cressa ai sensi del scinnatari.</li> <li>a Distinta Comunicazione Unica di questa pratica è B1410846.CULPDE</li> <li>E' un file in formato PDF composto da:         <ul> <li>una prima pagina di "copertina" con le informazioni generali riguardanti la pratica, l'imp distinatari,</li> <li>l'eventuale richiesta di attivazione di casella di posta certificata alla Camera di Commer</li> <li>le aventuali Distinte con la "Usura a quedi" che riporta i dati della modulistica della andulistica della allegate alla pratica che risultano gia" firmate digitalmente non vengono integrate nella fi allegate alla pratica che risultano gia" firmata digitalmente dall'intermediario, qualora que della dichiarazione telematica la distinta va firmata digitalmente dall'intermediario, qualora que della dichiarazione telematica la distinta va firmata digitalmente dall'intermediario, qualora que della dichiarazione di domiciliazione.</li> </ul> </li> <li>Distema operativo Windows e browser IE Explorer v7.0, Mozilla Firefox v3.6 o versioni succe b) Java Runtime Environment (JRE) non inferiore alle versione 1.6.x;</li> <li>dispositivo di firma digitale</li> <li><b>firma la Distinta on-line</b></li> <li>Rencessario apporre più firme sulla Distinta, sarà possibile aggiungerle selezionando la fun</li> <li>Scaicare: Liffic che raporesenta la distinta B1410846.CULPDE</li> <li>firma e digitalmente i file utilizzando un dispositivo di firma digitale</li> <li>Allegare: Il file che raporesenta la distinta B1410846.CULPDE</li> <li>Allegare: Il file firmato digitalmente</li> </ul> | ica firmato digitalmente dal soggetto obbligato alla<br>ll'art. 31, comma 2-quater, legge n. 340/2000.<br>resa, l'intermediario, l'oggetto della comunicazione e gli enti<br>cio;<br>R1. ed identificata con il codice documento DIS;<br>tigate ma che non sono state firmate digitalmente. (Le altre Distinte<br>Distinta Comunicazione Unica.)<br>sti sia un soggetto diverso dall'obbligato, al fine dell'accettazione<br>essive;<br>zione "Altra Firma" nella pagina di dettaglio pratica firmata. |            |

Si apre la pagina che consente di visualizzare la distinta con i dati inseriti e di firmare la pratica.

N.B: per stampare la distinta selezionare il codice della pratica indicato.

Per firmare la distinta sono possibili due modalità:

1) firmare la distinta on line, qualora si posseggano i necessari prerequisiti tecnici

2)in alternativa attenersi alle seguenti istruzioni :

- selezionare scaricare il file che rappresenta la distinta
- quando il sistema chiede se si vuole aprire o salvare il file, scegliere SALVA decidendo la cartella sul proprio disco fisso dove si vuole effettuare il salvataggio, ma non modificando il

nome del file. Se il file viene aperto e poi firmato, a seconda della configurazione del Pc, è possibile che venga rinominato in automatico in fase di salvataggio con possibili criticità nella successiva allegazione.

- sottoscriverlo digitalmente utilizzando un software di firma digitale ed assicurandosi che il file acquisisca l'estensione P7M
- allegare il file selezionando Allegare il file firmato digitalmente

| 🖉 ComunicaStarweb - Sportello Teler                                                                                                    | natico Artigiani e Registro Imprese - Windows Internet Explorer                                                                                                    |                                                  | - 7 🗙           |
|----------------------------------------------------------------------------------------------------|----------------------------------------------------------------------------------------------------|--------------------------------------------------|-----------------|
| COO - 🔚 http://starweb.infocamere                                                                                                    | ;it/starweb/index.jsp                                                                                                    | 💌 🐓 🗙 Live Search                                | P -             |
| Eile Modifica Visualizza Preferiti St                                                                                                    | rumenti <u>?</u>                                                                                                    |                                                  |                 |
| 😪 🏟 🔚 ComunicaStarweb - Sportello T                                                                                                    | elematico Artigiani e Re                                                                                                    | 🟠 🔻 🗟 🝸 🖶 Pagi <u>n</u> a 🕶 🚷                    | 🕽 Strumenti 🔹 🂙 |
| comunica<br>(starweb) il servizio<br>della com                                                                                                    | per la compilazione<br>unicazione <mark>unica</mark>                                                                                                    | Versione: 3                                      | 3.3.29          |
| Utente connesso: CLUTELE<br>CCIAA destinataria: RM                                                                                                    | Home Decodifiche DComuni SUAP                                                                                                    | 🕌 Guida ComunicaStarweb 🛛 😂 Altra regione 🛛 🕐 He | elp 🛛 Esci 🕨    |
| Comunicazione Unica Impresa<br>D Iscrizione<br>D Inizio attivita'<br>D Variazione<br>D Cessazione attivita'                                                                                        | Gestione allegati Registro Imprese<br>ATTENZIONE:<br>I files allegati sono soggetti a deposito nei confronti del solo Registro Imprese.<br>Se necessario, devono essere allegati già firmati digitalmente, in formato "P7H". |                                                  |                 |
| <ul> <li>Cancellazione</li> <li>Comunicazione Unica Artigiana</li> <li>Iscrizione</li> <li>Variazione</li> <li>Cancellazione</li> <li>Cerca pratica</li> <li>In corso</li> <li>In viate</li> </ul> | Inserimento Allegato per la pratica: 92702119 Tipo Documento: * DISTINTA COMUNICAZIONE UNICA Nome file: *                                                                                                    |                                                  |                 |
| Leggi l'informativa per la Legge sulla P                                                                                                    | rivacv per i dati trasmessi a mezzo del servizio Telemaco                                                                                                    |                                                  |                 |

Appare un'ulteriore finestra che consente di:

1. aprire la cartella in cui è stato salvato il file selezionando il pulsante Sfoglia

2. scegliere il file che reca il nome della pratica firmato digitalmente

Selezionare il pulsante Allega il file

## CONFERMARE GLI IMPORTI A ZERO

| 🖉 ComunicaStarweb - Sportello Telema                                                                                                    | atico Artigiani e Registro Imprese - Windows Internet Explorer                                                                                                    |                                                                                                    | - 7 🗙         |
|----------------------------------------------------------------------------------------------------|----------------------------------------------------------------------------------------------------|----------------------------------------------------------------------------------------------------|---------------|
| 🕥 🗸 🔚 http://starweb.infocamere.it                                                                                                    | /starweb/index.jsp                                                                                                    | 💌 🐓 🗙 Live Search                                                                                            |               |
| Eile Modifica Visualizza Preferiti Strur                                                                                                    | ngnti <u>?</u>                                                                                                    |                                                                                                    |               |
| 😭 🕸 🔚 ComunicaStarweb - Sportello Tele                                                                                                    | ematico Artigiani e Re                                                                                                    | 🟠 🔹 🗟 🕤 🖶 🖬 Pagi <u>n</u> a 🛩 🎡 S                                                                            | itrumenti 🗸 💙 |
| comunica<br>(starweb) il servizio p<br>della comu                                                                                                    | per la compilazione<br>nicazione <mark>unica</mark>                                                                                                    | Versione: 3.3.                                                                                               | 32            |
| Utente connesso: CLU0103<br>CCIAA destinataria: RM                                                                                                    | Home 🚺 Decodifiche 🎽 G                                                                                                    | Guida ComunicaStarweb 🛛 🍣 Altra regione 🛛 🕐 Help                                                             | Esci 🕨        |
| Comunicazione Unica Impresa<br>D Iscrizione<br>Unizio attivita'<br>D Variazione<br>Cessazione attivita'<br>C Cancellazione<br>Comunicazione Unica Artigiana<br>D Iscrizione<br>Variazione<br>Cancellazione<br>Comunicazione PEC Societa'<br>C Crea nuova pratica<br>D Lista pratiche PEC<br>Cerca pratica | Dettaglio pratica         Annulla   Distinta   Altra Firma   Importi   Nuovo Scarico   Export Pratica           La pratica e' nello stato di lavorazione FIRMATA e quint non e' più possibile modificare i dati o gli         E' possibile aggiungere un'ulteriore firma alla Distitna firmita selezionando "Altra Firma". Prima diritti di segreteria selezionando "Importi"         SCHEDA DETTAGLIO PRATICA: B14T0846         CCIAA destinataria: ROMA (RM)         Denominazione: INFOCAMERE - SOCIETA' CONSORTILE DI INFORMATICA DELLI CAMERE DI CON         Codice Fiscale: 02313821007         Dati Impresa         CREATA in data 15/11/2011         Ufficio: PEC REGISTRO IMPRESE | i allegati.<br>a dell'invio e' pero' necessario indicare gli importi di bollo<br>MMERCIO ITALIANE PER AZIONI | ei            |
| In corso                                                                                                    |                                                                                                    |                                                                                                    |               |
| D Inviate                                                                                                    | LISTA ALLEGATI REGISTRO IMPRESE                                                                                                    |                                                                                                    |               |
|                                                                                                    | Tipo Data Descrizione                                                                                                    |                                                                                                    |               |
| Leggi l'informativa per la Legge sulla Priv                                                                                                    | vacv per i dati trasmessi a mezzo del servizio Telemaco                                                                                                    |                                                                                                    |               |

Appare la scheda di dettaglio della pratica con l'avvertenza che la pratica non può più essere modificata e che, prima dell'invio, occorre selezionare gli importi per diritti di segreteria e per l'imposta di bollo.

Quindi selezionare la dicitura Importi.

| 🖉 ComunicaStarweb - Sportello Telema                                                                                                    | tico Artigiani e Registro Imprese - Windows Intern                                                                                                    | iet Explorer 🗧 🖻 🔀                                                                                                    |
|----------------------------------------------------------------------------------------------------|----------------------------------------------------------------------------------------------------|----------------------------------------------------------------------------------------------------|
| COO - Kn http://starweb.infocamere.it/                                                                                                    | starweb/index.jsp                                                                                                    | V 🔂 🗙 Live Search                                                                                                    |
| Eile Modifica Visualizza Preferiti Strum                                                                                                    | enti <u>?</u>                                                                                                    |                                                                                                    |
| 😭 🔅 ComunicaStarweb - Sportello Tele                                                                                                    | matico Artigiani e Re                                                                                                    | n 👔 🔹 📾 👻 🔛 Pagina + 🎯 Strumenti + 💙                                                                                                    |
| comunica<br>(starweb) il servizio p<br>della comur                                                                                                    | er la compilazione<br>iicazione unica                                                                                                    | Versione: 3.3.32                                                                                                    |
| Utente connesso: CLU0103<br>CCIAA destinataria: RM                                                                                                    |                                                                                                    | Home 🛛 Decodifiche 🛛 🕍 Guida ComunicaStarweb 🛛 💐 Altra regione 🖉 Help 🛛 Esci 🕨                                                                                                    |
| Comunicazione Unica Impresa                                                                                                    | Gestione importi                                                                                                    | Pratica:#B14T0846                                                                                                    |
| <ul> <li>Iscrizione</li> <li>Inizio attivita'</li> </ul>                                                                                                    | Protocollo                                                                                                    |                                                                                                    |
| <ul> <li>Variazione</li> <li>Variazione</li> <li>Cancellazione Unica Artigiana</li> <li>Iscrizione</li> <li>Variazione</li> <li>Variazione</li> <li>Cancellazione</li> <li>Cancellazione</li> <li>Comunicazione PEC Societa'</li> <li>Crea nuova pratica</li> <li>Lista pratiche PEC</li> <li>Cerca pratica</li> <li>In corso</li> <li>Inviate</li> </ul> | Attiva protocollazione automatica   Reinvio   L'iscrizione dell'indirizzo PEC nel Registro delle   Pertanto, i valori in questa pagina sono già prei   Diritti di segreteria   Oritti di segreteria   COMUNICAZIONE DI SOLO INDIRIZZO PEC - 0   Inserisci importo manualmente   Addebita diritto annuo   Imposta di bollo   Inserisci importo bollo manualmente   Calcolo automatico del bollo   Bollo assolto all'origine o pratica esee   ATTENZIONE: Per guesta CCIAA non e' consenti | Scegli il Protocollo RI da associare:       Protocollo N.Prot.       Anno Prot.         Imprese e le eventuali successive variazioni sono esenti da imposta di bollo e dai diritti di segreteria.       Impostati a zero e non sono modificabili; per continuare basta selezionare il bottone "Conferma".         Deuro       W         Euro       Euro         Euro       Impostati a zero e non sono modificabili; per continuare basta selezionare il bottone "Conferma".         Deuro       W         Euro       Impostati a zero e non sono modificabili; per continuare basta selezionare il bottone "Conferma".         Deuro       W         Euro       Impostati a zero e non sono modificabili; per continuare basta selezionare il bottone "Conferma".         Euro       Impostati a zero e non sono modificabili; per continuare basta selezionare il bottone "Conferma".         Impostati a zero e non sono modificabili; per continuare basta selezionare il bottone "Conferma".       Impostati a zero e non sono modificabili; per continuare basta selezionare il bottone "Conferma".         Euro       Impostati a zero e non sono modificabili; per continuare basta selezionare il bottone "Conferma".       Impostati a zero e non sono modificabili; per continuare basta selezionare il bottone "Conferma".         Impostati a zero e non sono modificabili; per continuare basta selezionare il bottone "Conferma".       Impostati a zero e non sono modificabili; per continuare basta selezionare il bottone "Conferma".         Impostati a zero e non sono modificab |
| Leggi l'informativa per la Legge sulla Priv                                                                                                    | acy per i dati trasmessi a mezzo del servizio Telemac                                                                                                    | 2<br>2                                                                                                    |
|                                                                                                    |                                                                                                    |                                                                                                    |

Appare una maschera in cui sono già preimpostate le opzioni corrette relativamente a :

- la richiesta di protocollazione automatica
- gli importi per diritti a zero
- l'esenzione dal bollo.

Non è possibile effettuare alcun cambiamento ed è sufficiente selezionare Conferma.

## INVIARE LA PRATICA IN CCIAA

| 🖉 ComunicaStarweb - Sportello Telema                                                                                                    | ico Artigiani e Registro Imprese - Windows Internet Explorer                                                                                                    |                              |                                           | -78                               |
|----------------------------------------------------------------------------------------------------|----------------------------------------------------------------------------------------------------|------------------------------|-------------------------------------------|-----------------------------------|
| 💽 🗸 🔚 http://starweb.infocamere.it/                                                                                                    | starweb/index.jsp                                                                                                    |                              | 🖌 🐓 🗙 Live Search                         | P -                               |
| Eile Modifica <u>V</u> isualizza <u>P</u> referiti Strum                                                                                                    | enti <u>?</u>                                                                                                    |                              |                                           |                                   |
| 😭 🛠 🔚 ComunicaStarweb - Sportello Teler                                                                                                    | natico Artigiani e Re                                                                                                    |                              | 🏠 🔹 🗟 🕤 🖶 🕈 🔂 F                           | Pagi <u>n</u> a 🔻 🎯 Strumenti 👻 🂙 |
| comunica<br>(starweb) il servizio pi<br>della comun                                                                                                    | er la compilazione<br>icazione <mark>unica</mark>                                                                                                    |                              | Ve                                        | rsione: 3.3.32                    |
| Utente connesso: CLU0103<br>CCIAA destinataria: RM                                                                                                    | н                                                                                                    | ome Decodifiche              | 🕌 Guida ComunicaStarweb 🛛 🍣 Altra regione | 🕐 Help 🛛 Esci 🕨                   |
| Comunicazione Unica Impresa<br>D Iscrizione<br>D Inizio attivita'<br>D Variazione                                                                                          | Dettaglio pratica<br>Annulla   Distinta   Importi   Invia in CCIAA   Nuovo                                                                                                    | Scarico   Export Pra         | tica I                                    |                                   |
| Cessazione attivita<br>Cancellazione                                                                                                    | La pratica e' nello stato di lavorazione PRONTA PER L'INVIO: per                                                                                                    | inviarla e' sufficiente sele | ezionare "Invia in CCIAA"                 |                                   |
| Comunicazione Unica Artigiana I Iscrizione Conunicazione Conunicazione PEC Societa' Conunicazione PEC Societa' Comunicazione PEC Societa' Cista pratica Lista pratiche PEC | SCHEDA DETTAGLIO PRATICA: B14T0846<br>CCIAA destinataria: ROMA (RM)<br>Denominazione: INFOCAMERE - SOCIETA' CONSORTILE DI INFO<br>Codice Fiscale: 02313821007 Dati Impresa<br>CREATA in data 14/11/2011<br>Stato: PRONTA PER L'INVIO dal 15/11/2011<br>Ufficio: PEC REGISTRO IMPRESE | MATICA DELLE MERE            | DI COMMERCIO ITALIANE PER AZIONI          |                                   |
| Cerca pratica                                                                                                    |                                                                                                    |                              |                                           |                                   |
| In corso                                                                                                    | LISTA ALLEGATI REGISTRO IMPRESE                                                                                                    |                              |                                           |                                   |
| • Inviate                                                                                                    | Tipo Data                                                                                                    | Descrizio                    | ne                                        |                                   |
| Leggi l'informativa per la Legge sulla Priv                                                                                                    | acy per i dati trasmessi a mezzo del servizio Telemaco                                                                                                    |                              |                                           |                                   |

Appare la scheda di dettaglio della pratica con l'avvertenza che la pratica è pronta per l'invio

Selezionare "Invia in CCIAA". Apparirà un messaggio che avverte che la pratica è stata correttamente spedita

Gli esiti della pratica saranno comunicati via PEC all'impresa e via e-mail all'intermediario e l'istruttoria della pratica sarà monitorabile ordinariamente nell'**Istruttoria delle pratiche telematiche** in ambiente Telemaco.

## 4 . VADEMECUM PER LA COMPILAZIONE DELLA PRATICA DI COMUNICAZIONE PEC CON FEDRA E SUCCESSIVA SPEDIZIONE CON COMUNICA

## 4-a SINTESI DELLE INFORMAZIONI

### **COMPILAZIONE MODULISTICA FEDRA**

| Come compilare la distinta Fedra: intestatario<br>("Il sottoscritto <i>cognome e nome</i> in qualità di <i>qualifica</i> ") |                           |                                                                                                    |  |
|----------------------------------------------------------------------------------------------------|---------------------------|----------------------------------------------------------------------------------------------------|--|
| Campo                                                                                                    | Valore                    | Note                                                                                               |  |
|                                                                                                    | Rappresentante legale     | Usare quando l'intestatario è il legale<br>rappresentante                                          |  |
| QUALIFICA                                                                                                    | Professionista incaricato | Usare solo se la Camera di Commercio accetta la pratica presentata da un professionista incaricato |  |
|                                                                                                    | Delegato                  | Usare solo se la Camera di Commercio accetta la pratica presentata da procuratore/delegato         |  |
| La distinta RI/Fedra deve essere firmata digitalmente dall'intestatario ("Il sottoscritto <i>cognome e nome</i> []").       |                           |                                                                                                    |  |

| Come compilare il modello base S2 |                                                 |  |  |
|-----------------------------------|-------------------------------------------------|--|--|
| RIQUADRO B                        |                                                 |  |  |
| Campo Valore                      |                                                 |  |  |
| FORMA ATTO                        | 'C' (comunicazione)                             |  |  |
| CODICE ATTO                       | non compilare                                   |  |  |
| DATA ATTO                         | Indicare la data della spedizione della pratica |  |  |
|                                   | (non antecedente all'atto costitutivo e non     |  |  |
|                                   | successiva alla data di spedizione)             |  |  |
| ALLEGATO STATUTO/PATTO INTEGRALE  | NO                                              |  |  |

| RIQUADRO 5                                   |                 |                                                                                                    |  |
|----------------------------------------------|-----------------|----------------------------------------------------------------------------------------------------|--|
| Campo Valore                                 |                 |                                                                                                    |  |
| INDIRIZZO DELLA SEDE LEGALE                  |                 | non compilare                                                                                                    |  |
| INDIRIZZO PEC<br>suddiviso nei due<br>campi: | NOME CASELLA    | Prima parte dell'indirizzo PEC: sono i caratteri che<br>precedono il simbolo @ (esempio "mario.rossi"<br>nell'indirizzo mario.rossi@pec.it) |  |
|                                              | DOMINIO CASELLA | Seconda parte dell'indirizzo PEC: sono i caratteri<br>successivi al simbolo @<br>(esempio "pec.it" nell'indirizzo mario.rossi@pec.it)       |  |

Note sull'Indirizzo PEC:

- la "PEC del cittadino" (riconoscibile dal dominio @postacertificata.gov.it) non può essere utilizzata dall'impresa come indirizzo elettronico e pertanto non può essere iscritta al Registro Imprese;
- nell'indirizzo PEC sono ammessi anche caratteri speciali. In particolare vengono accettati anche gli indirizzi che contengono il carattere underline ('\_') come ad esempio <u>mario\_rossi@pec.it</u>.

## (EVENTUALE) RIQUADRO XX (note)

AVVERTENZA PARTICOLARE SE LA PRATICA E' PRESENTATA DA UN PROFESSIONISTA INCARICATO (PER LE CCIAA CHE AMMETTONO CHE IL PROFESSIONISTA PRESENTI LA PRATICA)

Inserire la seguente dicitura prevista per attestare l'incarico: *"il sottoscritto ...., tramite apposizione della propria firma digitale dichiara di essere stato incaricato dal/i legale/i rappresentante/i della società a richiedere la presente iscrizione, ai sensi dell'art. 2 comma 54 della legge 350/2003. Dichiara inoltre di essere iscritto nella sezione A dell'albo dei dottori commercialisti ed esperti contabili della provincia di.... al n... e che non sussiste nei suoi confronti alcun provvedimento disciplinare in corso che ne impedisca l'esercizio della professione".* 

Qualora il professionista sia in possesso del **Certificato di Ruolo** potrà limitarsi ad attestare nel Modello Note l'incarico ricevuto.

AVVERTENZA PARTICOLARE PER LA CCIAA DI FIRENZE : Se la pratica è firmata da un delegato/procuratore speciale, inserire nel campo note la seguente dicitura

"Il sottoscritto \*\*\*, nato a \*\*\*, il \*\*\*, dichiara, ai sensi degli artt. 47 e 76 del D.p.r. 445/2000, sotto la propria responsabilità, consapevole delle responsabilità penali derivanti dalla mendacità della dichiarazione:

- 1. di essere il firmatario digitale della pratica telematica alla quale la presente dichiarazione è allegata;
- 2. di essere legittimato alla presentazione al registro imprese/rea della presente istanza/denuncia, in qualità di procuratore speciale per la singola pratica;
- 3. di aver ricevuto apposita procura in forma scritta dal sig. \*\*\* nato a \*\*\* il \*\*\*;
- 4. di conservare l'atto di conferimento procura al seguente indirizzo: \*\*\*"

## (EVENTUALE) ALLEGATI

Per le CCIAA che ammettono che la pratica sia presentata dal procuratore. (**Per la CCIAA di Firenze non si deve allegare la procura ma inserire la dichiarazione nel riquadro XX Note**)

In caso di trasmissione tramite un soggetto delegato devono essere allegati:

- il documento di procura, identificato tramite con il codice E21.
- il documento di identità, identificato con il codice E20.

Procura e documento di identità devono essere allegati come file separati.

Entrambi i file devono essere firmati dal procuratore, cioè dall'intestatario della distinta RI/Fedra.

#### Indicazione modo bollo

Assicurarsi che sulla distinta sia selezionato come modo bollo ESENTE DA BOLLO

## COMPILAZIONE DISTINTA DI COMUNICAZIONE UNICA

| Modello di Comunicazione Unica                                                                                                    |                                                                                         |  |  |
|----------------------------------------------------------------------------------------------------|-----------------------------------------------------------------------------------------|--|--|
| Сатро                                                                                                    | Valore                                                                                  |  |  |
| ENTE DESTINATARIO                                                                                                    | Barrare solo "Registro Imprese"                                                         |  |  |
| ESTREMI DEL DICHIARANTE                                                                                                    | Si consiglia di indicare lo stesso nominativo dell'intestatario della Distinta RI/Fedra |  |  |
| Si consiglia di indicare lo stesso indirizzo PECDOMICILIO ELETTRONICODELL'IMPRESA dove notificare le<br>ricevute previsteSi consiglia di indicare lo stesso indirizzo PECdichiarato al Registro Imprese e riportato nella sezioneVisura a Quadri della Distinta RI/Fedra . Non<br>"fleggare" il campo in cui si richiede l'attribuzione di<br>un indirizzo PEC per la notifiche all'impresa |                                                                                         |  |  |
| Il modello di Comunicazione Unica deve essere firmato digitalmente.                                                                                                    |                                                                                         |  |  |

## 4 b - PREDISPOSIZIONE DELLA MODULISTICA FEDRA

## SCEGLIERE L'ADEMPIMENTO

Dal menù di avvio del programma Fedra scegliere il pulsante **Pratiche** in alto a sinistra e selezionare nel menù a tendina -**Nuova** 

| (2) Nuova Pratica                                                                                                    |                                                                                                    |                                     |
|----------------------------------------------------------------------------------------------------|----------------------------------------------------------------------------------------------------|-------------------------------------|
| Tipologia soggetto                                                                                                    | Adempimenti                                                                                                    | Modello Base                        |
| <ul> <li>B - Deposito bilanci / elenco si</li> <li>I1 - Iscrizione di imprenditore</li> <li>I2 - Modifica / cancellazione di</li> <li>Intercalare P - Atti o fatti rela</li> <li>R - Denuncia al R.E.A. di asso</li> <li>S - Elenco dei soci e degli altri</li> <li>S1 - Iscrizione società, consora</li> <li>S2 - Modifica società, consora</li> <li>S3 - Scioglimento, liquidazione</li> <li>S5 - Attività sede legale: inizio</li> <li>TA - Atto di trasferimento pro</li> <li>UL - Localizzazione: apertura</li> </ul> | <ul> <li>boci</li> <li>individuale ne R.I.</li> <li>i imprenditore individuale</li> <li>itivi a socio o titolare di carica</li> <li>bociazione, ente, impresa estera</li> <li>titolari di diritti su azioni o quote sociali</li> <li>rzio, G.E.I.E., Ente pubblico economico</li> <li>itio, G.E.I.E., Ente pubblico economico</li> <li>e, cancellazione dal R.I.</li> <li>b, modifica, cessazione</li> <li>oprietà o godimento di azienda</li> <li>modifica, cessazione</li> </ul> | modelli 56 e INTS sono stati        |
|                                                                                                    |                                                                                                    |                                     |
| A <u>n</u> nulla                                                                                                    |                                                                                                    | < <u>I</u> ndietro <u>A</u> vanti > |

Appare una finestra di dialogo che consente di selezionare il tipo di adempimento Scegliere **Modello Base : S2** 

## Selezionare Avanti

Il sistema propone una schermata che consente di indicare i dati della società cui si riferisce la modifica e dell'intestatario della distinta Fedra:

## INSERIRE I DATI IDENTIFICATIVI DELLA PRATICA E DELL'INTESTATARIO DELLA DISTINTA

| (3) Nuova pratica - Modu                                      | lo base S2 (Modifica società, consorzio, G.E.I.E., Ente p | ubblico economico)                  |
|---------------------------------------------------------------|-----------------------------------------------------------|-------------------------------------|
| –Inserire i dati di intestazio                                | ne dei modelli della pratica                              |                                     |
|                                                               |                                                           |                                     |
|                                                               |                                                           |                                     |
| Denominazione                                                 |                                                           | ▼ Anagrafica Imprese                |
|                                                               |                                                           |                                     |
|                                                               |                                                           |                                     |
|                                                               |                                                           |                                     |
| Forma giuridica                                               |                                                           |                                     |
| Codice fiscale                                                |                                                           |                                     |
| Nr. R.E.A                                                     |                                                           | <b>T</b>                            |
|                                                               |                                                           | Anagrafica Barcana                  |
| Il sottoscritto                                               |                                                           |                                     |
| In qualità di                                                 |                                                           |                                     |
|                                                               |                                                           |                                     |
| Num. Protocollo di riferimento<br>(per pratiche di rettifica) |                                                           |                                     |
| Annotazioni (ad uso locale)                                   |                                                           |                                     |
|                                                               |                                                           |                                     |
|                                                               | Modalità di presentazione:                                |                                     |
|                                                               | Con firma digitale Senza firma digitale                   |                                     |
| A <u>n</u> nulla                                              |                                                           | < <u>I</u> ndietro <u>A</u> vanti > |

Selezionare il pulsante Anagrafica Imprese

| 🧱 (20) Anagrafica Locale Imprese                                                                       |                                                                                                    |
|----------------------------------------------------------------------------------------------------|----------------------------------------------------------------------------------------------------|
| 📗 📄 🕨 Nuovo 😿 Elimina 🛛 🛛 🖓 🗸                                                                          | Generali Sede legale                                                                                                    |
| Ragione sociale         Codice fiscale         F.G.           PROVA PEC         11111111115         SN | Generali                                                                                                    |
|                                                                                                    | Forma giuridica SN SOCIETA' IN NOME COLLETTIVO - [SN]                                                                                                    |
|                                                                                                    | Impresa individuale 🔽                                                                                                    |
|                                                                                                    | Denominazione                                                                                                    |
|                                                                                                    | PROVA PEC                                                                                                    |
|                                                                                                    |                                                                                                    |
|                                                                                                    |                                                                                                    |
|                                                                                                    |                                                                                                    |
|                                                                                                    |                                                                                                    |
|                                                                                                    | Sigla Denominazione                                                                                                    |
|                                                                                                    | Codice fiscale 11111111115                                                                                                    |
|                                                                                                    | Richiesta di assegnazione del codice fiscale contestualmente alla<br>costituzione dell'impresa, esclusivamente mediante l'utilizzo della<br>Comunicazione Unica ( L. 2 aprile 2007 n.40 )<br>Numero R.E.A. SEDE 1111111 CCCIAA di |
|                                                                                                    | Seleziona Impresa                                                                                                    |

Se i dati dell'impresa sono già stati inseriti precedentemente tra le anagrafiche, semplicemente posizionarsi sulla società di interesse e selezionare il pulsante **Seleziona Impresa.** 

Se invece la società su cui si vuole effettuare la comunicazione non è stata ancora inserita nell'Anagrafica delle imprese, procedere con l'inserimento selezionando il pulsante **Nuovo.** Saranno così compilabili i campi relativi alle informazioni generali ed alla sede legale che devono essere tutti compilati. Quindi occorrerà salvare la nuova posizione selezionando l'icona che rappresenta il dischetto.

Una volta salvata la nuova anagrafica sarà possibile selezionare la società di interesse.

In modo analogo occorrerà procedere per indicare i dati del firmatario della distinta . Occorrerà, infatti, selezionare il pulsante **Anagrafica Persone.** 

| 🧱 (19) Anagrafica Locale Persone Fisiche                                                                                                    |    |                                                                                                    |
|----------------------------------------------------------------------------------------------------|----|----------------------------------------------------------------------------------------------------|
| 📄 🖬 🕨 Nuovo 🗰 Elimina                                                                                                    | Υ. | Generali Domicilio/Residenza                                                                                                    |
| Persona Nascita Codice fiscale           Question         Nascita         Codice fiscale           Question         Nascita         Codice fiscale           Question         01/01/1950         LGLRPR50A01D612L |    | Generali Domicilio/Residenza  Generali  Cognome LEGALE Nome RAPPRESENTANTE Codice Fiscale LGLRPR50A01D612L Sesso Data di nascita                                               |
|                                                                                                    |    | M V 01/01/1950<br>Stato nascita<br>I ITALIA [I] V<br>Prov. nascita Comune nascita<br>FI FIRENZE Cerca<br>Cittadinanza<br>I ITALIA [I] V<br>Email certificata<br>Nome @ Dominio |
|                                                                                                    |    | Seleziona Persona                                                                                                    |

In questa sezione è possibile salvare i dati anagrafici e l'indirizzo di residenza per le persone cui si riferisce la pratica. Salvati i dati come per l'anagrafica dell'impresa, sarà possibile individuare l'intestatario della distinta, evidenziando la stringa relativa al nome e selezionando il pulsante **Seleziona Persona.** 

## COMPILARE LA DISTINTA

| (3) Nuova pratica - Modu       | lo base S2 (Modifica società, consorzio, G.E.I.E., En | te pubblico economico)     |
|--------------------------------|-------------------------------------------------------|----------------------------|
| –Inserire i dati di intestazio | ne dei modelli della pratica                          |                            |
|                                |                                                       |                            |
|                                |                                                       |                            |
|                                |                                                       |                            |
| Denominazione                  | PROVA PEC                                             | Anagrafica Imprese         |
|                                |                                                       |                            |
|                                |                                                       |                            |
| Forma giuridica                | SN SOCIETA' IN NOME COLLETTIVO [SN]                   | <b>T</b>                   |
| Codice fiscale                 | 1111111115                                            |                            |
| Nr. R.E.A                      | 111111                                                |                            |
| C.C.I.A.A. di                  |                                                       | <b>T</b>                   |
| Il sottoscritto                | LEGALE RAPPRESENTANTE                                 | Anagrafica <u>P</u> ersone |
| In qualità di                  | LEGALE RAPPRESENTANTE                                 |                            |
|                                | LIQUIDATORE<br>NOTAIO                                 | <u>^</u>                   |
| Num. Protocollo di riferimento | PROFESSIONISTA INCARICATO<br>SOCIO                    |                            |
| (per pratiche di rettifica)    |                                                       |                            |
| Annotazioni (ad uso locale)    | CORATORE FALLIMENTARE<br>COMMISSARIO GIUDIZIARIO      |                            |
|                                | DELEGATO                                              |                            |
|                                | Modalità di presentazione:                            |                            |
|                                | Con firma digitale C Senza firma digitale             |                            |
| Annulla                        |                                                       | < Indietro Avanti >        |

Una volta indicata la società cui si riferisce la pratica ed il nome del soggetto intestatario della distinta, il sistema richiede di individuare il titolo in base al quale si procede a presentare la pratica e sarà possibile scegliere tra:

- legale rappresentante
- professionista incaricato (per le CCIAA che lo ammettono )
- **delegato** (da utilizzare nel caso in cui la pratica sia presentata dal procuratore, per le CCIAA che lo ammettono)

Per proseguire selezionare il pulsante Avanti

A questo punto il sistema attribuisce il numero identificativo della pratica e presenta due menù in basso : da una parte sono evidenziati i modelli, dall'altra , selezionando il modello di interesse, il sistema evidenzia i possibili riquadri compilabili.

## SCEGLIERE I MODELLI /RIQUADRI E COMPILARE LA COMUNICAZIONE

Selezionare il modello s2 e "cliccare" una sola volta : appariranno nel menù a destra tutti i riquadri compilabili.

I primi due campi evidenziati in rosso ESTREMI DI ISCRIZIONE DELLA DOMANDA e ESTREMI DELL'ATTO sono obbligatori; oltre a ciò per comunicare la PEC occorre scegliere anche il riquadro n. 5.

#### **INSERIMENTO MODELLO NOTE**

**EVENTUALE:**Ci sono due casi (descritti in seguito) in cui per completare la pratica è **necessario aggiungere anche il modello Note** che permette di inserire un campo di testo libero.

Per inserire il modello note occorre"cliccare"sul menù **Aggiungi modulo.** Apparirà una finestra di dialogo

| 🚟 (6) Seleziona moduli da allegare 🔀                                                                                                    |
|----------------------------------------------------------------------------------------------------|
| S5 - ATTIVITÀ SEDE LEGALE: INIZIO, MODIFICA, CESSAZIONE<br>S - ELENCO DEI SOCI E DEGLI ALTRI TITOLARI DI DIRITTI SU AZIONI O QUOTE SOCI<br>INTERCALARE AA - DATI ARTIGIANI<br>S3 - SCIOGLIMENTO, LIQUIDAZIONE, CANCELLAZIONE DAL R.I.<br>INTERCALARE P - ATTI O FATTI RELATIVI A SOCIO O TITOLARE DI CARICA<br>INTERCALARE IVA - DICHIARAZIONE ATTIVITA' AI FINI IVA , ATTRIBUZIONE DI C.F.<br>UL - UNITÀ LOCALE: APERTURA MODIFICA, CESSAZIONE<br>XX - NOTE DELLA PRATICA |
| ATTENZIONE! L'ex modello SE è stato sostituito dal modello UL                                                                                                    |
| Numero allegati:                                                                                                    |

che consente di inserire il modello Note della pratica, selezionandolo e "cliccando" su Inserisci .

Per compilare il modello fare doppio click sulla stringa **Note della Pratica**, inserire il testo e successivamente premere il pulsante **Applica**.

#### I casi in cui è necessario inserire il modello note sono i seguenti:

#### 1) PRESENTAZIONE DELLA PRATICA DA PARTE DEL PROFESSIONISTA INCARICATO

Per le CCIAA che lo consentono, <u>nel caso in cui l'intestatario della distinta sia il professionista</u> <u>incaricato</u> occorre anche aggiungere il modello note indicando la seguente dicitura prevista per l'incarico : *"Il sottoscritto ...., tramite apposizione della propria firma digitale dichiara di essere stato incaricato dal/i legale/i rappresentante/i della società a richiedere la presente iscrizione, ai sensi dell'art. 2 comma 54 della legge 350/2003. Dichiara inoltre di essere iscritto nella sezione A dell'albo dei dottori commercialisti ed esperti contabili della provincia di..... al n.... e che non sussiste nei suoi confronti alcun provvedimento disciplinare in corso che ne impedisca l'esercizio della professione".*  Qualora il professionista sia in possesso del **Certificato di Ruolo** potrà limitarsi ad attestare nel Modello Note l'incarico ricevuto.

## 2) (SOLO PER LA CCIAA DI FIRENZE) PRATICA PRESENTATA DA PROCURATORE /DELEGATO

Si ricorda che in caso di pratica presentata da procuratore la sola CCIAA di Firenze non si richiede in allegato la procura,ma è necessario inserire nel modello note apposita dicitura di seguito indicata.

: "Il sottoscritto \*\*\*, nato a \*\*\*, il \*\*\*, dichiara, ai sensi degli artt. 47 e 76 del D.p.r. 445/2000, sotto la propria responsabilità, consapevole delle responsabilità penali derivanti dalla mendacità della dichiarazione:

- 1. di essere il firmatario digitale della pratica telematica alla quale la presente dichiarazione è allegata;
- 2. di essere legittimato alla presentazione al registro imprese/rea della presente istanza/denuncia, in qualità di procuratore speciale per la singola pratica;
- 3. di aver ricevuto apposita procura in forma scritta dal sig. \*\*\* nato a \*\*\* il \*\*\*;
- 4. di conservare l'atto di conferimento procura al seguente indirizzo: \*\*\*"

#### **COMPILAZIONE MODELLO S2**

A questo punto posizionarsi nuovamente nell'indice dei modelli nel menù a sinistra, selezionare il modello S2 e fare doppio click.

Avendo già scelto in precedenza i riquadri da compilare, appariranno solo due finestre sovrapposte con due diverse etichette che le contraddistinguono e consentono di compilare i campi necessari.

#### Estremi A - B

E' la maschera che consente di indicare i dati di iscrizione della domanda.

Relativamente agli estremi di iscrizione della domanda appare già impostato il numero Rea Invece relativamente agli estremi dell'atto occorre premere il pulsante **Aggiungi**.

Si attiveranno le caselle per inserire i dati relativi alla comunicazione che andranno compilate nel modo seguente:

- 1) Forma atto C Comunicazione
- 2) <u>Codice atto : ignorare il campo</u>
- 3) Data atto: data della presentazione/spedizione della pratica (successiva alla data costituzione, ma antecedente alla data di presentazione della pratica)
- 4) Allegato Statuto patto integrale posizionare il flag su NO

| Fedra Plus 06.50.22 - Preparazione d   | elle pratiche per il Registro Imprese            |                                                      |                  |                | _ 0 |
|----------------------------------------|--------------------------------------------------|------------------------------------------------------|------------------|----------------|-----|
| (12) Registro delle Imprese - Modulo S | iu - 7<br>i2 - Pratica: 929R2803                 |                                                      |                  |                |     |
| 🔥 Estremi (A-B)                        | Sede (5)                                         |                                                      |                  |                |     |
|                                        |                                                  |                                                      |                  |                |     |
|                                        |                                                  |                                                      |                  |                |     |
|                                        |                                                  |                                                      |                  |                |     |
|                                        | DUMANDA                                          |                                                      |                  |                |     |
| CCIAA Sigla Prv                        | REA nr. 111111                                   | Matricola INPS Dineoc                                | lenti            |                |     |
| B / ESTREMI DELL'ATTO                  |                                                  |                                                      |                  |                |     |
| Forma atto Codice atto Data atto Nun   | nero repertorio Allegato Statuto Patto integrale | Cod. Ufficio Registrazione Data reg. atto Nr. regist | trazione         |                |     |
|                                        |                                                  |                                                      |                  |                |     |
|                                        |                                                  |                                                      |                  |                |     |
|                                        |                                                  |                                                      |                  |                |     |
|                                        |                                                  |                                                      |                  |                |     |
| Aggiu                                  | ngi                                              | Canc <u>e</u> lla                                    |                  |                |     |
| Forma Atto                             | Codice Atto                                      |                                                      | Data Atto        |                |     |
| C COMUNICAZIONE [C]                    |                                                  |                                                      | • 29/09/2011     |                |     |
| Numero Repertorio Codice Ufficio Re    | egistrazione                                     | Nr. registrazion                                     | e Data Reg. Atto |                |     |
| Allegato Statuto/Patto Integrale 🔿 Si  | • No                                             |                                                      |                  |                |     |
|                                        |                                                  |                                                      |                  |                |     |
|                                        |                                                  | Validazione Immediata 🔲 Applica                      | Annulla          | <u>C</u> hiudi |     |
|                                        |                                                  |                                                      |                  |                |     |
|                                        |                                                  |                                                      |                  |                |     |
|                                        |                                                  |                                                      |                  |                |     |
|                                        |                                                  |                                                      |                  |                |     |
|                                        |                                                  |                                                      |                  |                |     |
|                                        |                                                  |                                                      |                  |                |     |
|                                        |                                                  |                                                      |                  |                |     |
|                                        |                                                  |                                                      |                  |                |     |
| i cu li picc                           | 20/00/201                                        | 1 1219-40                                            |                  |                |     |

Quindi selezionare Applica.

Poi selezionare l'altra etichetta Sede.

| 🏁 Fedra Plus 06.50.23 - Preparazio                                                                   | one delle pratiche per il Registro Imprese                                                                                   |                                                                                            |
|----------------------------------------------------------------------------------------------------|----------------------------------------------------------------------------------------------------|--------------------------------------------------------------------------------------------|
| Pratiche Validazione Pratica Anagrafiche                                                             | Strumenti ?                                                                                                    |                                                                                            |
| 🧱 (12) Registro delle Imprese - Moo                                                                  | dulo S2 - Pratica: B14T3815                                                                                                  |                                                                                            |
| 🔔 Estremi (A-B)                                                                                      | Sede (5)                                                                                                    |                                                                                            |
|                                                                                                    |                                                                                                    |                                                                                            |
|                                                                                                    |                                                                                                    |                                                                                            |
|                                                                                                    |                                                                                                    |                                                                                            |
| 1 5 / INDIRIZZO DELLA SEDE LEGAL                                                                     | E                                                                                                    |                                                                                            |
| Sede in anagrafica                                                                                   |                                                                                                    |                                                                                            |
|                                                                                                    |                                                                                                    |                                                                                            |
| Stato                                                                                                | <u>▼</u>                                                                                                    | Provincia                                                                                  |
| Comune                                                                                               | <u>C</u> erca                                                                                                    | Frazione o Localita                                                                        |
| Presso (o altre indicazioni)                                                                         |                                                                                                    | Nar. civico Cap <u>Normalizza</u>                                                          |
| Telefono                                                                                             |                                                                                                    | Telefax                                                                                    |
| Sito Internet                                                                                        |                                                                                                    |                                                                                            |
| a mail                                                                                               |                                                                                                    | nome @ dominio                                                                             |
|                                                                                                    |                                                                                                    |                                                                                            |
|                                                                                                    |                                                                                                    |                                                                                            |
| Per comunicare esclusivamente l'indirizzo della sede<br>compilazione dei dati d'indirizzo della sede | di posta elettronica certificata e' sufficiente valorizzare<br>legale generera' infatti una variazione di tale informaz<br>- | solo la relativa informazione, senza compilare anche i dati della sede legale. La<br>ione. |
| e-mail certificata provapec                                                                          |                                                                                                    | legalmai.it                                                                                |
|                                                                                                    |                                                                                                    |                                                                                            |
|                                                                                                    |                                                                                                    |                                                                                            |
|                                                                                                    |                                                                                                    |                                                                                            |
|                                                                                                    |                                                                                                    | Validazione Immediata 🔽 Applica A <u>n</u> nulla <u>C</u> hiudi                            |
|                                                                                                    |                                                                                                    |                                                                                            |
|                                                                                                    |                                                                                                    |                                                                                            |
|                                                                                                    |                                                                                                    |                                                                                            |
|                                                                                                    |                                                                                                    |                                                                                            |
|                                                                                                    |                                                                                                    |                                                                                            |
|                                                                                                    |                                                                                                    |                                                                                            |
|                                                                                                    |                                                                                                    |                                                                                            |
|                                                                                                    |                                                                                                    |                                                                                            |
|                                                                                                    |                                                                                                    |                                                                                            |
| Configurazione SW scelta: BASE                                                                       | 14/11/201                                                                                                    | 1 (1)20:39                                                                                 |

Appare una maschera in cui possono essere inseriti tutti i dati relativi alla sede.

**Non "cliccare"sul bottone Sede anagrafica**, perché il sistema compilerebbe in automatico tutti i dati relativi alla localizzazione della sede inseriti nell'anagrafica dell'impresa, generando una pratica di modifica della sede anziché una pratica di sola comunicazione PEC. Compilare quindi il solo campo **e-mail certificata**.

#### Attenzione:

1) nel campo e-mail certificata non inserire il carattere speciale @ tra il nome ed il dominio: questo viene indicato in automatico dal sistema

2) il sistema non ammette le PEC con dominio @postacertificata.gov.it

3)la versione aggiornata di Fedra (versione 06.50.23) consente di indicare gli indirizzi che contengono caratteri speciali ed in particolare il carattere underline "\_", non gestito dalle versioni precedenti.

#### Premere il pulsante Applica.

Apparirà una finestra di dialogo che chiede se si vuole aggiornare la modifica con l'anagrafica dell'impresa ; occorre rispondere SI e quindi premere il pulsante **Chiudi**.

Apparirà nuovamente la finestra riepilogativa che indica i moduli ed i riquadri cui si riferisce la pratica.

#### ALLEGARE LA PROCURA ED IL DOCUMENTO DI RICONOSCIMENTO FASE EVENTUALE:

**N:B:** la presentazione da parte del procuratore non è ammessa per la CCIAA di Arezzo e Grosseto; inoltre per la CCIAA di Firenze in caso di pratica presentata dal procuratore/delegato non sono necessari documenti allegati, ma è sufficiente inserire nelle note della distinta la dichiarazione precisata a pagina 29 n.2

Se la presentazione avviene per il tramite di un Procuratore - per le CCIAA che lo ammettono - , occorre allegare alla pratica la procura ed un documento di identità del legale rappresentante della società.

Il testo della procura in bianco può essere scaricato cliccando qui .

La procura deve recare l'indicazione del codice univoco della pratica e deve essere firmata in modo autografo dal legale rappresentante. Il documento cartaceo, quindi, deve essere acquisito in formato immagine mediante scansione ed il relativo file deve essere sottoscritto digitalmente dal procuratore.

Inoltre alla pratica deve essere allegata anche la copia leggibile di un documento valido del legale rappresentante, firmato digitalmente dal procuratore.

#### Per allegare questi documenti occorre

Selezionare tra i modelli costituenti la pratica il file Riepilogo e "cliccare" 2 volte.

Si aprirà il file già precompilato con due documenti; il file dati fedra e la distinta fedra che risulterà ancora non firmata digitalmente.

| 🏽 Fedra Plus 06.50.22 - Preparazione delle pratiche                 | er il Registro Imprese                                      |
|---------------------------------------------------------------------|-------------------------------------------------------------|
| Pratiche Validazione Pratica Anagrafiche Strumenti ?                |                                                             |
| 🧖 (60) Riepilogo                                                    |                                                             |
| /RIEPILOGO ELEMENTI COSTITUENTI LA PRATICA                          |                                                             |
| File allegato Tipo Descrizione                                      | Atto Descrizione p.ini. p.fini. Data documento P da firmare |
| 929R2803.U3T U3T FILE DATI FEDRA<br>929R2803.PDF DIS DISTINTA FEDRA | 1 1 29/09/2011 NO<br>1 3 29/09/2011 SI                      |
|                                                                     |                                                             |
|                                                                     |                                                             |
|                                                                     |                                                             |
|                                                                     |                                                             |
|                                                                     |                                                             |
|                                                                     |                                                             |
| Aggiungi                                                            | Cancella                                                    |
|                                                                     |                                                             |
| Nome rile allegato:                                                 | Stoglia                                                     |
| Allegato per cui si prevede l'apposizione di una firma              | digitale Prospeto                                           |
| Codice documento:                                                   | Descrizione:                                                |
|                                                                     |                                                             |
|                                                                     |                                                             |
| Codice atto:                                                        | Descrizione:                                                |
|                                                                     |                                                             |
| Iniziale Finale Data documento (per bila                            |                                                             |
| Pagina: j j data chiusura esercizio):                               |                                                             |
|                                                                     | Validazione Immediata 🔽 Applica 🛛 Appulla 🗍 🚺               |
|                                                                     |                                                             |
|                                                                     |                                                             |
|                                                                     |                                                             |
|                                                                     |                                                             |
|                                                                     |                                                             |
|                                                                     |                                                             |
|                                                                     |                                                             |
|                                                                     |                                                             |
|                                                                     |                                                             |
|                                                                     |                                                             |
|                                                                     |                                                             |
|                                                                     |                                                             |
|                                                                     |                                                             |
| Configurazione SW scelta: BASE                                      | 29/09/2011 [3]18:59                                         |

A questo punto si potranno aggiungere i file relativi alla procura ed al documento di identità premendo sul pulsante **Aggiungi.** 

| 🏟 Fedra Plus 06.50.22 - Preparazione delle pratiche                                                                      | e per il Registro Imprese                                                                              | 7 🗙 |
|----------------------------------------------------------------------------------------------------|----------------------------------------------------------------------------------------------------|-----|
| Pratiche Validazione Pratica Anagrafiche Strumenti ?                                                                     |                                                                                                    |     |
|                                                                                                    |                                                                                                    |     |
| 🧱 (60) Riepilogo                                                                                                    |                                                                                                    |     |
| /RIEPILOGO ELEMENTI COS                                                                                                  | STITUENTI LA PRATICA                                                                                   |     |
| File allegato                                                                                                    | Tipo Descrizione Atto Descrizione p.ini, p.fini, Data documento P da firmare                           |     |
| 92982803.031<br>929R2803.PDF                                                                                             | DIS DISTINTA FEDRA 1 3 29/09/2011 SI                                                                   |     |
| Nome file allegato:<br>[C:\Documents and Settings<br>] Allegato gib firmato<br>Codice documento:<br>[E21] [PROCURA [E21] | Aggiungi Cancella<br>skdu0103[Desktop]pratica pec/Procura Pec.p7m Sigglia<br>Describione:<br>Prospetto |     |
| Codice atto:                                                                                                    | Descrizione:                                                                                           |     |
| Iniziale Finale<br>Pagina: 1                                                                                             | Data documento (per bilancio<br>data chusura esercizio): 29/09/2011                                    |     |
|                                                                                                    | Validazione Immediata 🔽 <u>Applica</u> <u>An</u> nulla <u>C</u> hiudi                                  |     |
|                                                                                                    |                                                                                                    |     |
| Configurazione SW scelta: BASE                                                                                           | 29/09/2011 🚫 19:13                                                                                     |     |

Per allegare la procura premere **Sfoglia** per trovare il file procura già firmato, e quindi in formato P7M e precisare:

- 1. Codice documento E21: PROCURA
- 2. Codice atto: ignorare il campo
- 3. Numero iniziale e finale di pagina
- 4. La data della procura

Al termine selezionare Applica.

Per allegare il documento di riconoscimento premere nuovamente sul pulsante **Aggiungi** e tramite il pulsante **Sfoglia** selezionare il file in formato P7M che rappresenta il documento di riconoscimento del legale rappresentante già firmato digitalmente dal procuratore. Quindi precisare:

- 1. Codice documento E20: DOCUMENTO DI RICONOSCIMENTO
- 2. Codice atto: ignorare il campo
- 3. Numero iniziale e finale di pagina
- 4. La data del documento

| 📽 Fedra Plus 06.50.22 - Preparazione delle pratiche per il Registro Imprese                             |   |
|----------------------------------------------------------------------------------------------------|---|
| Pratiche Validazione Pratica Anagrafiche Strumenti ?                                                    |   |
| 🕎 (60) Riepilogo 🛛 🔀                                                                                    |   |
| /RIEPILOGO ELEMENTI COSTITUENTI LA PRATICA                                                              |   |
| File allegato Tipo Descrizione Atto Descrizione p.ini. p.fin. Data documento P da firmare               |   |
| 929R2803.U3T U3T FILE DATI FEDRA 1 1 29/09/2011 NO<br>929R2803.PDF DIS DISTINTA FEDRA 1 3 29/09/2011 SI |   |
| C:\DOCUMENTS AND SETT 99 ALTRO DOCUMENTO PROCURA 1 1 29/09/2011 NO                                      |   |
|                                                                                                    |   |
|                                                                                                    |   |
|                                                                                                    |   |
|                                                                                                    |   |
|                                                                                                    |   |
| Aggiungi Canc <u>e</u> lla                                                                              |   |
| Nome file allegato:                                                                                     |   |
| C:\Documents and Settings\clu0103\Desktop\pratica pec\Documento di riconoscimento.pdf.p7m S[oglia       |   |
| 🔽 Allegato già firmato 🗖 Prospetto                                                                      |   |
|                                                                                                    |   |
|                                                                                                    |   |
|                                                                                                    |   |
| Codice atto: Descrizione:                                                                               |   |
|                                                                                                    |   |
| Iniziale Finale Data documento (per bilancio 29/09/2011                                                 |   |
| data chiusura esercizio):                                                                               |   |
| Validazione Immediata 🔽 Applica 🛛 A <u>n</u> nulla 🔤 hiudi                                              |   |
|                                                                                                    | 1 |
|                                                                                                    |   |
|                                                                                                    |   |
|                                                                                                    |   |
|                                                                                                    |   |
|                                                                                                    |   |
|                                                                                                    |   |
|                                                                                                    |   |
|                                                                                                    |   |
|                                                                                                    |   |
|                                                                                                    |   |
|                                                                                                    |   |
|                                                                                                    |   |
| Configurazione SW scelta: BASE 29/09/2011 319:04                                                        |   |

Al termine selezionare **Applica** e quindi **Chiudi**.

A questo punto il **Riepilogo degli elementi costituenti la pratica** consterà di quattro file ed è possibile SCARICARE definitivamente la pratica.

## FIRMARE E SCARICARE DEFINITIVAMENTE LA PRATICA.

| M <sup>0</sup> Fodra Dive 06 50-22 D | ranaraziano della pratiche por il Denistro Impreso                                                          |                            |   |
|--------------------------------------|----------------------------------------------------------------------------------------------------|----------------------------|---|
| Aggiungi modulo Elimina modulo       | Valida pratica Stampa Visure Scarichi di questa pratica ?                                                   |                            |   |
|                                      |                                                                                                    |                            |   |
|                                      |                                                                                                    |                            |   |
|                                      |                                                                                                    |                            |   |
|                                      |                                                                                                    |                            |   |
|                                      |                                                                                                    |                            |   |
|                                      |                                                                                                    |                            |   |
|                                      | (4) PRATICA 24 - CODICE FEDRA 92982803                                                                      |                            |   |
|                                      | Dati di intestazione della pratica                                                                          |                            |   |
|                                      | Denominazione PROVA PEC                                                                                     |                            |   |
|                                      | Forma giuridica                                                                                             |                            |   |
|                                      | Codice fiscale                                                                                              |                            |   |
|                                      | Nr. R.E.A. SEDE                                                                                             |                            |   |
|                                      | C.C.I.A.A. di (SEDE) LUCCA                                                                                  |                            |   |
|                                      |                                                                                                    | Anagrafica <u>P</u> ersone |   |
|                                      | In qualità di LEGALE KAPPRESENTANTE                                                                         |                            |   |
|                                      | N                                                                                                    |                            |   |
|                                      | (per pratiche di rettifica)                                                                                 |                            |   |
|                                      | Annotazioni ad uso locale                                                                                   | ×                          |   |
|                                      | Modalità di presentazione 🙃 Con firma digitale 🛛 🤇 Senza firma digitale                                     |                            |   |
|                                      | Columnatificity Annulls and State                                                                           |                            |   |
|                                      | Parka monucus Aunora monucus                                                                                |                            |   |
|                                      | Modelli e Riquadri costituenti la pratica Seleziona tutto Deseleziona tutto                                 |                            |   |
|                                      | 🖃 — 😥 1 - (S2) MODIFICA SOCIETÀ, CONSORZIO, G.E.I.E., ENTE PUBB 🗹 🗹 RIEPILOGO ELEMENTI COSTITUENTI LA PRATI | CA +                       |   |
|                                      |                                                                                                    | _                          |   |
|                                      |                                                                                                    | 1                          |   |
|                                      | <b>Z</b>                                                                                                    | •                          |   |
|                                      | Pratica DA SCARICARE con codice: 929R2803                                                                   |                            |   |
|                                      | Avvia                                                                                                    |                            |   |
|                                      |                                                                                                    | Chiudi                     |   |
| l                                    |                                                                                                    |                            | J |
|                                      |                                                                                                    |                            |   |
|                                      |                                                                                                    |                            |   |
|                                      |                                                                                                    |                            |   |
|                                      |                                                                                                    |                            |   |
|                                      |                                                                                                    |                            |   |
|                                      |                                                                                                    |                            |   |
|                                      |                                                                                                    |                            |   |
| Configurazione SW scelta: BASE       | 29/09/2011 🔄 19:17                                                                                          |                            |   |

Premere il tasto Avvia e selezionare OK nella maschera che appare a seguire.

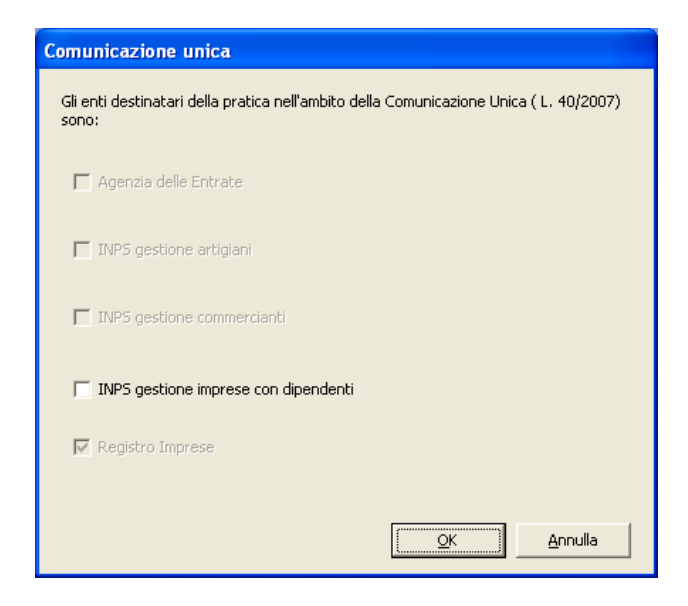

Appare una messaggio di validazione a conferma della correttezza della pratica. Selezionando **SI**, è possibile ricontrollare quanto inserito, selezionando **NO** si procede nel salvataggio della pratica.

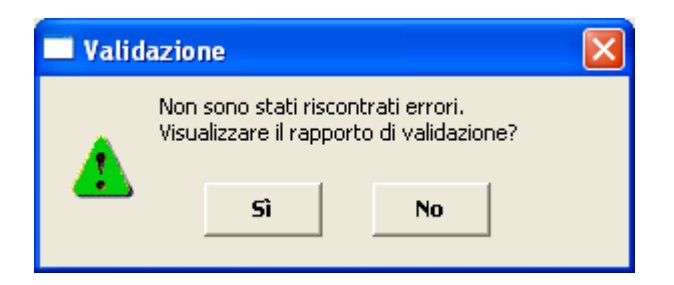

Si visualizzano a questo punto tutti i dati identificativi della distinta di accompagnamento FEDRA

| (8) Distinta di accompagnamento - (modalità di presentazione con firma digitale)                                                                                                    |
|----------------------------------------------------------------------------------------------------|
| Dati dell'intermediario                                                                                                    |
| CCIAA UserID: CLUTELE                                                                                                    |
| INFO@LU.CAMCOM.IT LUCCA - (LU)                                                                                                    |
| TEL.05839765                                                                                                    |
| Dati della pratica                                                                                                    |
| Codice pratica       Cod. fiscale del depositante       Camera di Commercio destinataria       Data:                                                                                                    |
| 929R2803 11111111115 LUCCA [LU] 🔽 29/09/2011                                                                                                    |
| Modo bollo Estremi di autorizzazione per l'assolvimento virtuale del bollo:                                                                                                    |
| BOLLO ASSOLTO IN ENTRATA [E] 📃 LU: aut. n.9449 rep. 2^del 11.06.1990, 6846 rep. 3^del 21.05.2001 📃                                                                                                    |
| BOLLO ASSOLTO ALL'ORIGINE [O]       Tipo di pratica presentata         BOLLO ASSOLTO IN ENTRATA [E]       BOLLO CARTACEO [C]         BOLLO CARTACEO [C]       RESENTANTE         in qualità diLEGALE RAPPRESENTANTE       In qualità di                                                                                                    |
| dell'impresa       PROVA PEC         codice fiscale                                                                                                    |
| sezione/i richiesta                                                                                                    |
| presenta alla C.C.I.A.A.(UFF.R.I./C.P.A.) di LUCCA [LU]  Il dichiarante ELEGGE (deselezionare in caso di non elezione) domicilio speciale, per tutti gli atti e le comunicazioni inerenti il procedimento, presso l'indirizzo di posta elettronica del soggetto che provvede alla trasmissione telematica, a cui viene conferita la facoltà di presentare, su richiesta dell'ufficio, eventuali rettifiche di errori formali inerenti la modulistica. |
| Continua <u>Abbandona</u> Annulla modifiche                                                                                                    |

Unico elemento da modificare è il modo bollo che deve essere indicato come ESENTE DA BOLLO. Quindi premere il pulsante **Continua**.

## <u>Appare una schermata che conferma che la pratica è stata scaricata e non è più modificabile e</u> che consente di visualizzare il percorso in cui la pratica è stata salvata.

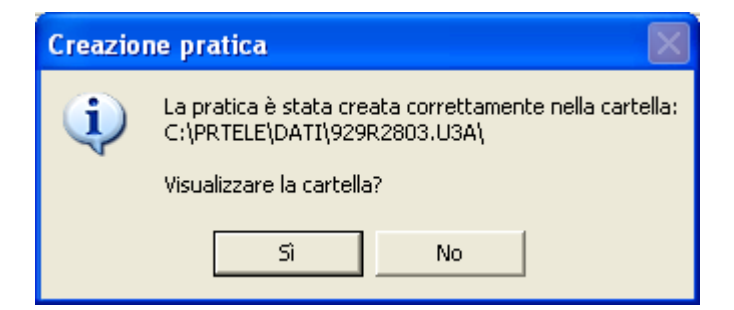

Quindi il sistema avverte che la distinta deve essere firmata.

| I.     | (63) G | estione file co   | ostituenti la pratica   |                |                |           |                |             |            | ×    |
|--------|--------|-------------------|-------------------------|----------------|----------------|-----------|----------------|-------------|------------|------|
| Те     | lemaco | Scarico su floppy | Stampa Distinta Info se | arico su flop; | ру             |           |                |             |            |      |
| 4<br>2 | ESISTE | FILE ALLEGATO     | DESC. TIPO DOCUMENTO    | COD. ATTO      | PAG. INIZ      | PAG. FINE | DATA DOCUMENTO | DA FIRMARE  | FIRMATO    |      |
| ٦      | ок     | 929R2803.U3T      | FILE DATI FEDRA         |                | 1              | 1         | 29/09/2011     | NO          |            |      |
|        | ок     | 929R2803.PDF      | DISTINTA FEDRA          |                | 1              | 3         | 29/09/2011     | SI          | NO         |      |
|        | ок     | PROCURA PEC.      | PROCURA                 |                | 1              | 1         | 29/09/2011     | SI          | SI         |      |
|        | ок     | DOCUMENTO D       | DOCUMENTO DI RICONOS    |                | 1              | 1         | 29/09/2011     | SI          | SI         |      |
|        | ок     | 929R2803.U3R      | FILE DI RIEPILOGO       |                |                |           |                | NO          |            |      |
|        |        |                   |                         |                |                |           |                |             |            |      |
|        |        |                   |                         |                |                |           |                |             |            |      |
|        |        |                   |                         |                |                |           |                |             |            |      |
|        |        |                   |                         |                |                |           |                |             |            |      |
|        |        |                   |                         |                |                |           |                |             |            |      |
|        |        |                   |                         |                |                |           |                |             |            |      |
| L      |        |                   |                         |                |                |           |                |             |            |      |
|        |        |                   |                         |                |                |           | Eirma          | <u>¥</u> ai | alla carte | ella |
|        |        |                   | Stato                   | della Prati    | ica: FILI      | e alle    | GATI DA FIR    | MARE        |            |      |
|        |        |                   |                         |                | <u>C</u> hiudi |           |                |             |            |      |

Selezionando il file distinta, l'unico che nella pratica risulta da firmare, si attiva il pulsante **Firma** e, se il software per la firma digitale è correttamente configurato, appare immediatamente la possibilità di apporre il PIN e firmare.

Il sistema avverte che la firma è stata effettuata

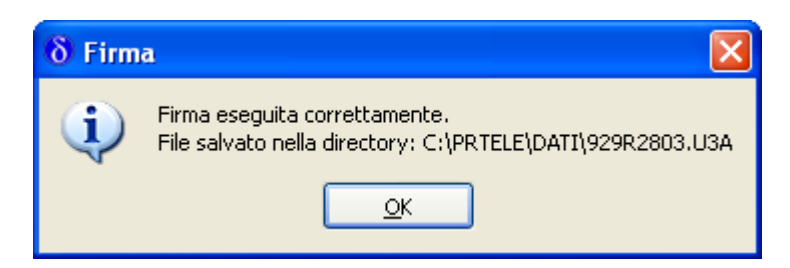

Premere OK

Versione n.2 del 16-11-2011

## A questo punto lo stato della pratica apparirà in stato Pronta ed è possibile chiudere Fedra

| Z | <mark>(63)</mark> ( | Gestione file co  | ostituenti la pratica   |                |                       |           |                |             |            | X    |
|---|---------------------|-------------------|-------------------------|----------------|-----------------------|-----------|----------------|-------------|------------|------|
| Т | elemaco             | Scarico su floppy | Stampa Distinta Info so | arico su flop; | ру                    |           |                |             |            |      |
| , | ESISTE              | FILE ALLEGATO     | DESC. TIPO DOCUMENTO    | COD. ATTO      | PAG. INIZ             | PAG. FINE | DATA DOCUMENTO | DA FIRMARE  | FIRMATO    |      |
| ٦ | ок                  | 929R2803.U3T      | FILE DATI FEDRA         |                | 1                     | 1         | 29/09/2011     | NO          |            |      |
|   | > ок                | 929R2803.PDF.     | DISTINTA FEDRA          |                | 1                     | 3         | 29/09/2011     | SI          | SI         |      |
|   | ок                  | PROCURA PEC.      | PROCURA                 |                | 1                     | 1         | 29/09/2011     | SI          | SI         |      |
|   | ок                  | DOCUMENTO D       | DOCUMENTO DI RICONOS    |                | 1                     | 1         | 29/09/2011     | SI          | SI         |      |
|   | ок                  | 929R2803.U3R      | FILE DI RIEPILOGO       |                |                       |           |                | NO          |            |      |
|   |                     |                   |                         |                |                       |           |                |             |            |      |
|   |                     |                   |                         |                |                       |           |                |             |            |      |
|   |                     |                   |                         |                |                       |           |                |             |            |      |
|   |                     |                   |                         |                |                       |           |                |             |            |      |
|   |                     |                   |                         |                |                       |           |                |             |            |      |
|   |                     |                   |                         |                |                       |           |                |             |            |      |
| l |                     |                   |                         |                |                       |           |                |             |            |      |
|   |                     |                   |                         |                |                       |           | <u> </u>       | <u>Y</u> ai | alla carte | ella |
|   |                     |                   | Stato (                 | della Prati    | ica: <mark>PR(</mark> | ONTA      |                |             |            |      |
|   |                     |                   | Ŧ                       |                | <u>C</u> hiudi        |           |                |             |            |      |

## 4 c -SPEDIZIONE DELLA PRATICA CON COMUNICA

## **AVVIARE COMUNICA**

**Avviare l'applicazione Comunica - Fedra, "**cliccando" sull'icona (se il programma é stato già scaricato sul proprio Pc), ovvero seguendo le istruzioni per avviare l'applicazione <u>all'indirizzo</u> <u>messo a disposizione da Infocamere</u> e selezionando **Avvia l'applicazione.** 

## CREARE UNA NUOVA PRATICA COMUNICA

Apparirà il menù principale di Comunica

| 🖞 ComUnica Impresa                                                                                   |               |              |         |      |
|----------------------------------------------------------------------------------------------------|---------------|--------------|---------|------|
| Pratica Strumenti <u>?</u>                                                                           |               |              |         |      |
| Crea April Controlla Prepara Importa Inva Aggiorna                                                   | Cancella Esci |              |         | IJ   |
| Nuove Monte per l'Invio Spedite                                                                      | T             | Y Y          |         |      |
| Nuove         Write per l'invio         Spedite           STATO         CODICE         DENOMINAZIONE | ADEMPIMENTO   | CCIAAA MPORT | REINVIO | DATA |
|                                                                                                    |               |              |         |      |
|                                                                                                    |               |              |         |      |
|                                                                                                    |               |              |         |      |
|                                                                                                    |               |              |         |      |
| Pratiche pronte per l'invio                                                                          |               |              |         |      |

Selezionare l'icona Crea.

Apparirà una finestra in cui è possibile scegliere l'adempimento di interesse. Trattandosi di comunicazione di Pec per società già iscritta, occorrerà selezionare l'adempimento variazione nel menù Comunica (società ed imprese individuali).

| 🕻 Crea Nuova Pratica ComUnica 🛛 🛛                                                                                                    |
|----------------------------------------------------------------------------------------------------|
| Creazione nuova Pratica                                                                                                    |
| Seleziona il tipo di Pratica e lo Strumento di compilazione                                                                                                    |
|                                                                                                    |
| ComUnica Impresa                                                                                                    |
| (per le società e le imprese individuali)                                                                                                    |
| 🔿 Nuova Impresa con immediato inizio attività economica                                                                                                    |
| 🔿 Costituzione nuova Impresa senza immediato inizio attività economica                                                                                                    |
| 🔿 Inizio attività per Impresa già iscritta al Registro Imprese                                                                                                    |
| • Variazione                                                                                                    |
| Cessazione                                                                                                    |
| ◯ Cancellazione dell´ Impresa dal Registro Imprese                                                                                                    |
| <b>ComunicaStarweb</b><br>La modalità più semplice per predisporre e spedire le pratiche di<br>Comunicazione Unica, anche artigiane, è ComunicaStarweb: un servizio<br>online che non richiede alcuna istallazione di software.<br><b>Comunicazione</b><br>accedi al servizio on-line |
| < Precedente Successivo > Fine Annulla                                                                                                    |

Quindi occorre selezionare il pulsante Successivo.

Apparirà un'ulteriore finestra in cui il sistema chiede se si tratti di un Reinvio di pratica già inoltrata. Ignorare il flag Reinvio Pratica e premere ancora su **Successivo**.

Il sistema quindi creerà una Nuova Pratica Comunica e proporrà le pratiche Fedra salvate e pronte per l'invio come pratiche per cui può essere creata la distinta Comunica

Lasciare il flag su Allega pratica registro imprese

<u>Evidenziare la pratica</u> compilata in precedenza con il programma Fedra così che tutti i dati già compilati si ribalteranno nella creazione della pratica Comunica.

| 🕻 Crea Nuova Pra                                                                                                    | atica ComUnica |                       |         |            |          |  |
|----------------------------------------------------------------------------------------------------|----------------|-----------------------|---------|------------|----------|--|
| Selezione Allegato RI                                                                                                    |                |                       |         |            |          |  |
| Selezione Pratica Registro Imprese                                                                                                    |                |                       |         |            |          |  |
| Se desideri allegare subito una Pratica Registro Imprese, seleziona la Pratica per<br>continuare. Altrimenti puoi togliere la spunta dalla casella e continuare senza aggiungere<br>questo allegato. Lo potrai comunque fare in un secondo momento. |                |                       |         |            |          |  |
|                                                                                                    | 🗹 Allega P     | ratica Registro Impre | se      |            |          |  |
| CODICE                                                                                                    | NOMINATIVO     | COD. FISCALE          | PROV    | NUMERO REA | MO       |  |
| 929R2803                                                                                                    | PROVA PEC      | 11111111115           | LU      | 111111     | Modifica |  |
|                                                                                                    |                |                       |         |            |          |  |
|                                                                                                    | < Prece        | edente Succes         | ssivo > | Fine       | Annulla  |  |

Selezionare il pulsante Fine.

## PREPARARE LA PRATICA COMUNICA

| 🔮 * Pratica: 929R2803                                                                   |                                                      |                                       |  |  |  |
|-----------------------------------------------------------------------------------------|------------------------------------------------------|---------------------------------------|--|--|--|
| Satva Controlla Prepara                                                                 |                                                      |                                       |  |  |  |
| Scheda Allegati                                                                         |                                                      |                                       |  |  |  |
| 1. Ufficio Registro Imprese destinatario                                                |                                                      |                                       |  |  |  |
| Sigla provincia dell'ufficio Registro Imprese                                           | LU - LUCCA                                           |                                       |  |  |  |
| 2. Informazioni anagrafiche dell'Impresa                                                |                                                      |                                       |  |  |  |
| Denominazione: PROVA PEC                                                                |                                                      |                                       |  |  |  |
| Codice fiscale: 1111111115                                                              | Provinc                                              | sia Sede: LU - LUCCA                  |  |  |  |
| 3. Oggetto della comunicazione                                                          |                                                      |                                       |  |  |  |
| Adempimento: VARIAZIONE                                                                 | Ente dest                                            | tinatario: 🗍 NAIL 🛛 🗍 Agenzia Entrate |  |  |  |
| Codice Pratica: 929R2803                                                                |                                                      | NPS Registro Imprese                  |  |  |  |
|                                                                                         |                                                      | Albo Artigiani                        |  |  |  |
| 4. Estremi del Dichiarante                                                              |                                                      |                                       |  |  |  |
| Cognome: EEGALE                                                                         | Nome: RAPPRESENTANTE                                 |                                       |  |  |  |
| Qualifica: AMMINISTRATORE                                                               | Cod.                                                 | Fiscale: LGLRPR50A01D612L             |  |  |  |
| Indirizzo email o PEC: pippo@tim.it                                                     | Ţ                                                    | Telefono: 05839566                    |  |  |  |
| indirizzo al quale gli Enti destinatari invieranno le ricevute ed eventuali comunicazio | ni relative alla pratica                             |                                       |  |  |  |
| 5. Domicilio Elettronico                                                                |                                                      |                                       |  |  |  |
| Domicilio di Posta Elettronica Certificata                                              | PROVAPEC                                             | @ LEGALMAIL.IT                        |  |  |  |
|                                                                                         | Indirizzo al quale gli Enti destinatari invieranno l | le ricevute relative alla pratica     |  |  |  |
| Richiedo di poter attivare un indirizzo<br>di Posta Certificata per l'Impresa           | Email per la notífica dell'attivazio                 | one PEC:                              |  |  |  |
|                                                                                         |                                                      |                                       |  |  |  |

Appare già la pratica Comunica precompilata con tutti i dati desunti dalla pratica Fedra.

Il sistema è reimpostato in modo tale da indirizzare la pratica al solo Registro Imprese.

Inoltre sono in automatico riproposti i dati relativi all'e-mail del soggetto che presenta la pratica tratti dall'anagrafica di Fedra, nonché l'indirizzo Pec della società. Per questo occorre ignorare il flag Richiedo di poter attivare un indirizzo PEC.

Dopo aver ricontrollato i dati della distinta e che la pratica allegata sia corretta (selezionando l'etichetta **Allegati**) selezionare l'icona **Salva.** Apparirà la seguente finestra:

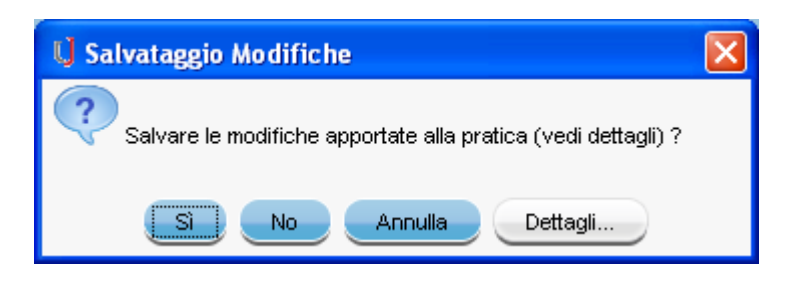

## Premere il pulsante SI.

Il sistema, a questo punto, offre la possibilità di attribuire un nome di comodo alla pratica.

## Quindi occorre selezionare l'icona Controlla

| 📢 Pratica: prova pec                                                                  |                                                            |                                 |  |  |
|---------------------------------------------------------------------------------------|------------------------------------------------------------|---------------------------------|--|--|
| Salva Controlla Prepara                                                               |                                                            |                                 |  |  |
| Scheda Allegati                                                                       |                                                            |                                 |  |  |
| 1. Ufficio Registro Imprese destinatario                                              |                                                            |                                 |  |  |
| Sigla provincia dell'ufficio Registro Impres                                          | e: LU - LUCCA                                              |                                 |  |  |
| 2. Informazioni anagrafiche dell'Impresa                                              |                                                            |                                 |  |  |
| Denominazione: PROVA PEC                                                              |                                                            |                                 |  |  |
| Codice fiscale: 111111115                                                             | Provincia Se                                               | de: LU - LUCCA                  |  |  |
| 3. Oggetto della comunicazione                                                        |                                                            |                                 |  |  |
| Adempimento: VARIAZIONE                                                               | Ente destinata                                             | rio: 🗍 NAIL 🛛 🗌 Agenzia Entrate |  |  |
| Codice Pratice: 929R2803                                                              |                                                            |                                 |  |  |
|                                                                                       |                                                            | Albo Artigiani                  |  |  |
| 4. Estremi del Dichiarante                                                            |                                                            |                                 |  |  |
| Cognome: LEGALE                                                                       | - Nor                                                      | me: RAPPRESENTANTE              |  |  |
| Qualifica: AMMINISTRATORE                                                             | Cod. Fisca                                                 | : LGLRPR50A01D612L              |  |  |
| Indirizzo email o PEC: pippo@tim.it                                                   | Telefo                                                     | no: 05839566                    |  |  |
| Indirizzo al quale gli Enti destinatari invieranno le ricevute ed eventuali comunicaz | ioni relative alla pratica                                 |                                 |  |  |
| 5. Domicilio Elettronico                                                              |                                                            |                                 |  |  |
| Domicilio di Posta Elettronica Certificat                                             | a: PROVAPEC @                                              | LEGALMAIL.IT                    |  |  |
|                                                                                       | Indirizzo al quale gli Enti destinatari invieranno le rice | evute relative alla pratica     |  |  |
|                                                                                       |                                                            |                                 |  |  |
| 👝 Richiedo di poter attivare un indirizz                                              | o                                                          |                                 |  |  |
| di Posta Certificata per l'Impresa                                                    | Email per la notifica dell'attivazione Pl                  | EC:                             |  |  |
|                                                                                       |                                                            |                                 |  |  |
| A7.                                                                                   |                                                            |                                 |  |  |

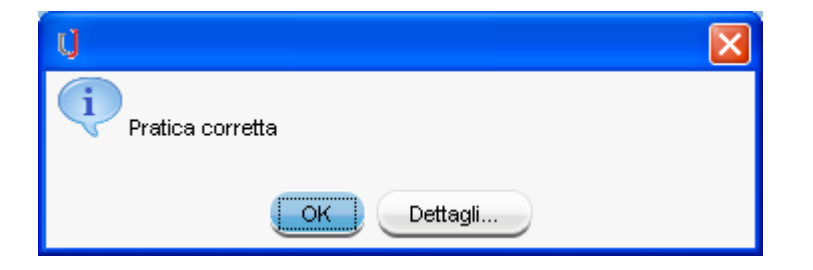

Premere il pulsante OK

Infine occorre selezionare l'icona **Prepara** che comporta la creazione della distinta Pdf comunica pronta per essere firmata. Il sistema consente di scegliere se firmare immediatamente la distinta o rinviare l'operazione.

| 🗘 Prepara per l'invio                                           | × |
|-----------------------------------------------------------------|---|
| Creazione Distinta                                              |   |
|                                                                 | - |
|                                                                 |   |
|                                                                 |   |
|                                                                 |   |
|                                                                 |   |
| II PDF di distinta è stato creato con successo                  |   |
| Scegliere la modalità con cui si intende firmare il documento:  |   |
| Desidero applicare la firma alla Distinta in un secondo momento | - |
|                                                                 |   |
|                                                                 |   |
|                                                                 |   |
|                                                                 |   |
| Precedente Successivo > Fine Annulla                            |   |

Scegliendo Successivo si apre il software di firma che consente di apporre la sottoscrizione digitale.

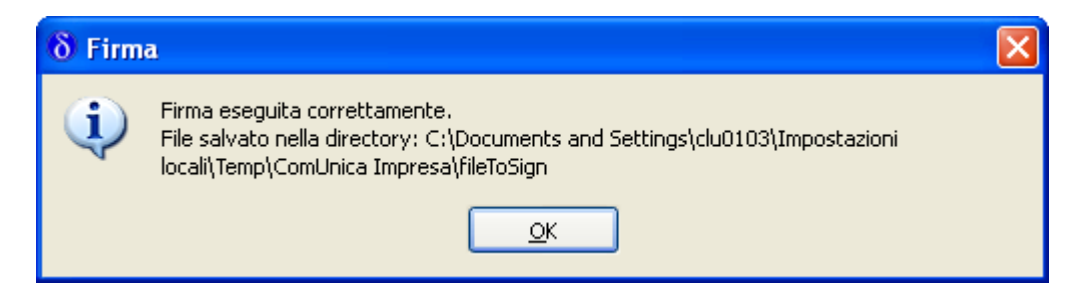

Il sistema consente di apporre ulteriori modifiche ed infine, premendo su **Successivo**, avverte che la pratica sarà finalizzata per l'invio e non sarà più possibile apporre ulteriori modifiche.

| U Prepara per l'invio                                                                                                    | K |
|----------------------------------------------------------------------------------------------------|---|
| Preparazione Pratica                                                                                                    |   |
|                                                                                                    | _ |
|                                                                                                    |   |
|                                                                                                    |   |
|                                                                                                    |   |
|                                                                                                    |   |
| U Tutte le informazioni sono state raccolte. Terminando il processo la pratica 'prova pec' relativa alla società 'PROVA PEC' sarà finalizzata per l'invio. <b>Attenzione</b> , non sarà più possibile lavorare con la pratica ComUnica. |   |
| Chiudere tutte le applicazioni di compilazione delle Pratiche prima di continuare.                                                                                                    |   |
|                                                                                                    |   |
|                                                                                                    |   |
|                                                                                                    |   |
|                                                                                                    |   |
|                                                                                                    | - |
|                                                                                                    | J |

Al termine premere Fine.

## SPEDIRE LA PRATICA COMUNICA

Il sistema ripropone il menù generale delle pratiche Comunica ed occorre selezionare l'etichetta **Pronte per l'invio** 

| 🔍 ComUnica Impresa                           |                         |             |        |         |         | <b>.</b> 2 <b>X</b> |
|----------------------------------------------|-------------------------|-------------|--------|---------|---------|---------------------|
| Pratica Strumenti <u>?</u>                   |                         | _           |        |         |         |                     |
| Crea Apri Controlla Prepara Importi          | Invia Aggiorna Cancella | Esci        |        |         |         | Ú                   |
| Nuove Pronte per l'invio Spedite             |                         |             |        |         |         |                     |
| STATO CODICE DI                              | ENOMINAZIONE            | ADEMPIMENTO | CCIAAA | IMPORTI | REINVIO | DATA                |
| La pretica 929R2803 è in stato in Spedizione |                         |             |        |         |         |                     |

Appariranno la pratiche pronte per essere spedite.

Occorre evidenziare quella di interesse che si colorerà di azzurro.

A questo punto si attiveranno altre ICONE.

Selezionare l'icona Importi.

| IJ                                                    | Editazione Importi - CCIAA:LU - 929R:        | 2803             |   |            | ×      |
|-------------------------------------------------------|----------------------------------------------|------------------|---|------------|--------|
| Рго                                                   | tocollo                                      |                  |   |            |        |
|                                                       | Attiva protocollazione automatica            |                  |   |            |        |
|                                                       | Reinvio                                      | N. Prot.         |   | Anno Prot. |        |
| Diri                                                  | tti di segreteria                            |                  |   |            |        |
|                                                       | Scegliere l'importo dei diritti di segreteri | a per la pratica |   |            | A V    |
|                                                       | Inserisci importo manualmente                | €                | 0 |            |        |
|                                                       | Addebita diritto annuo                       | €                |   | ]          |        |
| Imp                                                   | osta di Bollo                                |                  |   |            |        |
| 🕑 Bollo assolto all'origine o pratica esente da bollo |                                              |                  |   |            |        |
|                                                       |                                              |                  |   |            |        |
|                                                       |                                              |                  |   |            | inulla |

#### Mettere il flag su **Inserisci importo manualmente** ed inserire i diritti a zero. Mettere il flag su **Bollo assolto all'origine o pratica esente bollo.**

#### Premere il pulsante **OK**

A questo punto apparirà accanto alla pratica evidenziata il simbolo dell'euro e sarà possibile procedere all'invio della pratica.

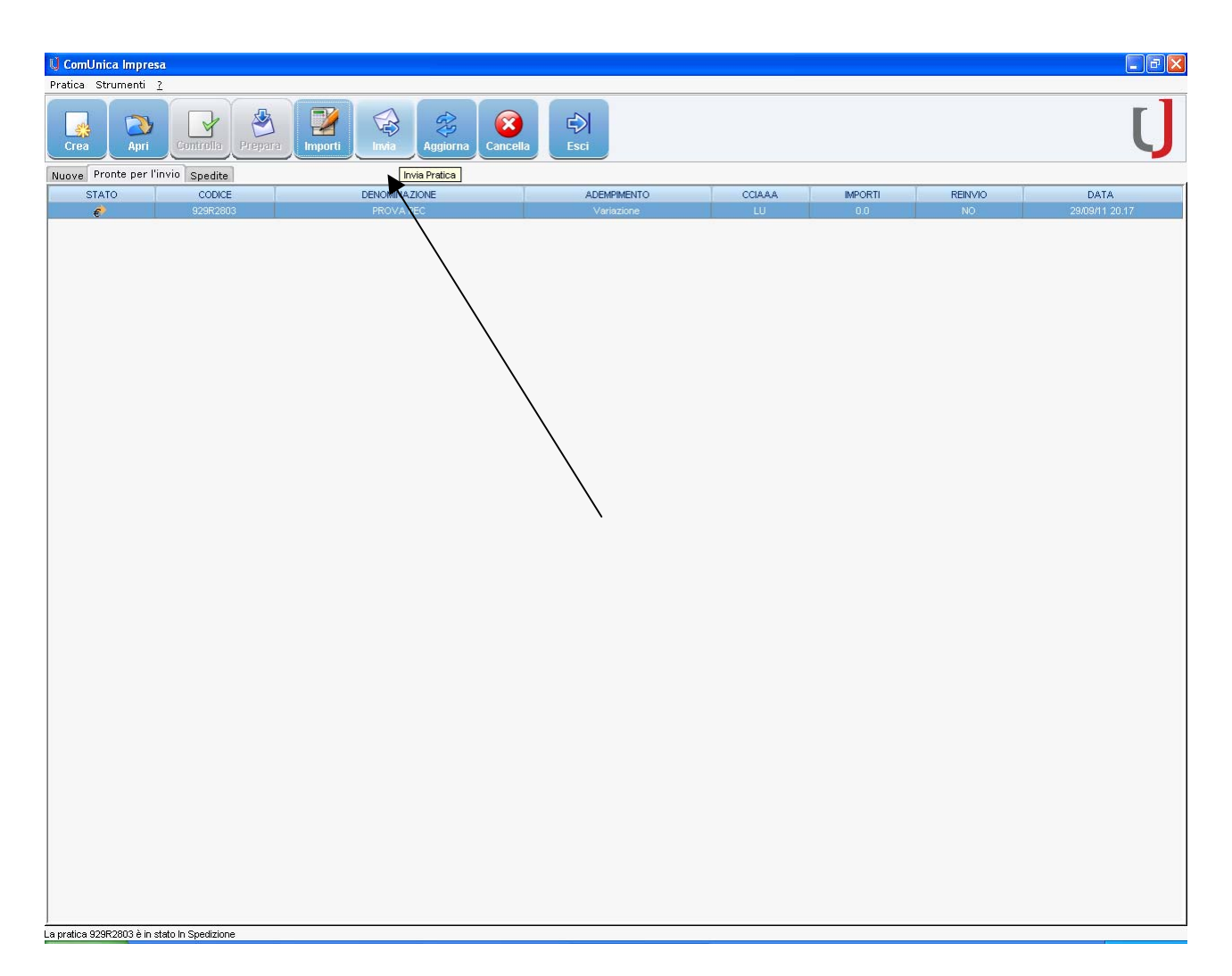

Per spedire selezionare l'icona Invia Pratica.